# SCOPUS

Oleksandra Yaroshenko yaroshenkooi@ukma.edu.ua National University of Kyiv-Mohyla academy 2021

- 1. Introduction to Scopus
- 2. Scopus search (document, journal, author)
- 3. Search practice
- 4. Scopus metrics (document metrics, journal metrics, author metrics)
- 5. Metrics practice

## Introduction

## Scopus

| Brought to you by National                         | University of Kyiv-N       | lohyla Academy   | Library        |      |    |                               |            |
|----------------------------------------------------|----------------------------|------------------|----------------|------|----|-------------------------------|------------|
| Scopus                                             | Sear                       | ch Sources       | Lists SciVal : | » () | Ĵ. | Create account                |            |
| Start exploring                                    | g                          |                  |                |      |    |                               |            |
| Discover the most reliable, releva                 | nt, up-to-date research. A | ll in one place. |                |      |    |                               |            |
| & Documents & Auth                                 | ors 📾 Affiliations         |                  |                |      |    | Se                            | arch       |
| Search within<br>Article title, Abstract, Keywords | ~                          | Search docume    | ints *         |      |    |                               |            |
| + Add search field 🔛 Add da                        | e range Advanced docu      | ment search >    |                |      |    | 2                             | earc       |
| , Р. Вендіть пошуковній запят тут 💽                | H H 🕤 🖬 🖉 🖉                | <u> </u>         |                |      |    | ^ € 4: 00 <mark>851000</mark> | , <b>1</b> |
|                                                    |                            |                  |                |      |    |                               |            |
|                                                    |                            |                  |                | _    |    |                               |            |
|                                                    | <u> </u>                   |                  |                |      |    |                               |            |

#### Scopus is a **<u>citation database</u>** that:

- Does not contain full texts of articles, but may include references to full texts in primary sources
- Contains lists of all bibliographic references in each publication, which allows you to get the most complete bibliography on the topic,
- view citations to your publication,
- view author h-index,
- choose a journal to publish,
- view journal metrics

# Scopus Find articles Gain insights

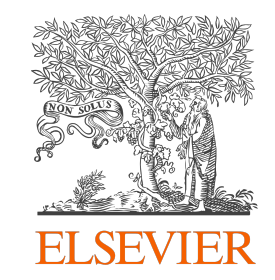

Scopus - allows you to easily and quickly get information about the number of citations to the document

- The developer and owner of the database is the publishing company <u>Elsevier</u> (<u>https://www.elsevier.com/</u>)
- Slogan (motto) <u>refine your research</u> (improve your own research)
- contains more than 70 million abstracts from more than <u>42 thousand journals</u>, 5 thousand international publishers, 8 million conference proceedings

# What does Scopus contain?

Scopus contains documents taken from peer-reviewed scientific journals, books, conference proceedings

Scopus metadata: contains everything <u>except the</u> <u>text</u> itself

Scopus is a commercial database and its full version is available only on a *university subscription* basis via the web interface <u>https://www.scopus.com/</u>

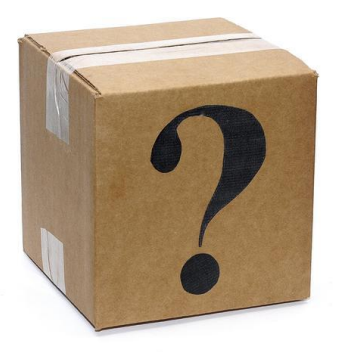

## Access to Scopus: Option #1 On Campus

| <ul> <li>Idrary.ukma.edu.ua/ery/vis</li> </ul> | iourses/databases#S                                  |                                                                                                    | R 🕁 😇                                | • * 🐌        |
|------------------------------------------------|------------------------------------------------------|----------------------------------------------------------------------------------------------------|--------------------------------------|--------------|
| Roune 🚺 Base gaves 🧮 i                         | atzle 🧧 work 🔞 Myrwantpex 🔢 22500 🗾 elibrary05A)<br> | Login 🧧 ov 😨 Akmetric kt 🧧 EGVKL/POBKRAG20. 🧳 Research-Rufe RAL 🔝 Bigganeewid gooryn 🔚                                                                                                    | Bebiespe HS 👔 Botyn go Monomec       | Chrope write |
| ŕ                                              | Scilit                                               | research database is developed and maintained by the open<br>access publisher MDPI. The name of the database comes<br>from the two words "scientific" and "literature".<br>Access: free on the Internet.                                                                                                    | Multidisciplinary                    |              |
|                                                |                                                      | Abstract and citation database of peer-reviewed literature.                                                                                                    |                                      |              |
| \$                                             | Scopus                                               | experts, and access reliable data, metrics, and analytical<br>tools for confident research strategy decisions.<br>Since 2016, NaLKKA has been awarding university<br>scientists for publications in sources included in the<br>international lotation databases Scopus and Web of Solence.<br>Access: in the local network (on campus) / Authorised<br>Bemote (Off Campus) Access | Multidisciplinary, citation database |              |
| ŕ                                              | SPN (Social Psychology Network)                      | Social and educational network in psychology. Its pages<br>contain more than 18,000 links to resources related to<br>psychology, including information about organizations,<br>academic institutions, publications, personalities, training<br>courses, software, online research, etc. w                                                                                         | Psychology, Sociology                |              |

Access to Scopus on the NaUKMA campus: https://www.scopus.com/

- or start from the library website:

#### https://library.ukma.edu.ua/en/resourses/databas es

on the NaUKMA campus you can access Scopus from any computer, and your own devices using WI-FI

## Access to Scopus: Option #2 OFF-Campus (Remote access)

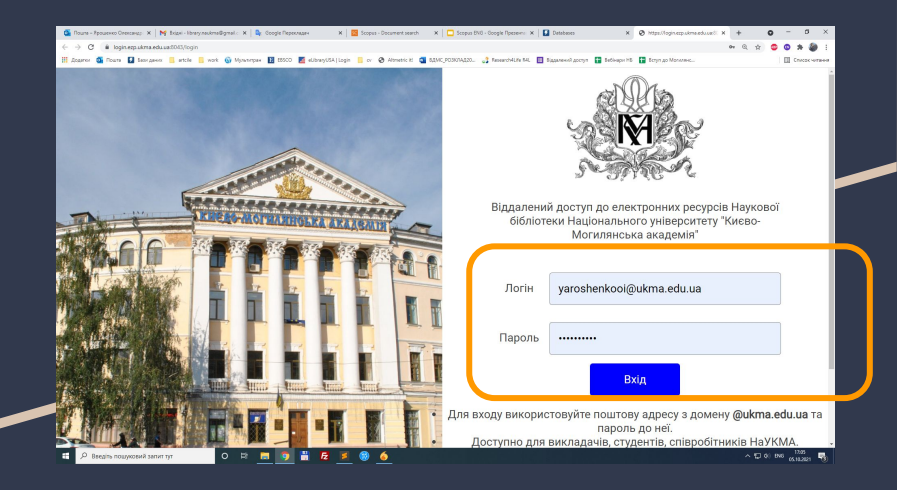

Remote access is required for working with Scopus *outside the university*.

You can access Scopus remotely via **NaUKMA** corporate email (@ukma.edu.ua):

#### https://login.ezp.ukma.edu.ua:8043/login

Login: your email

Password: password to your email

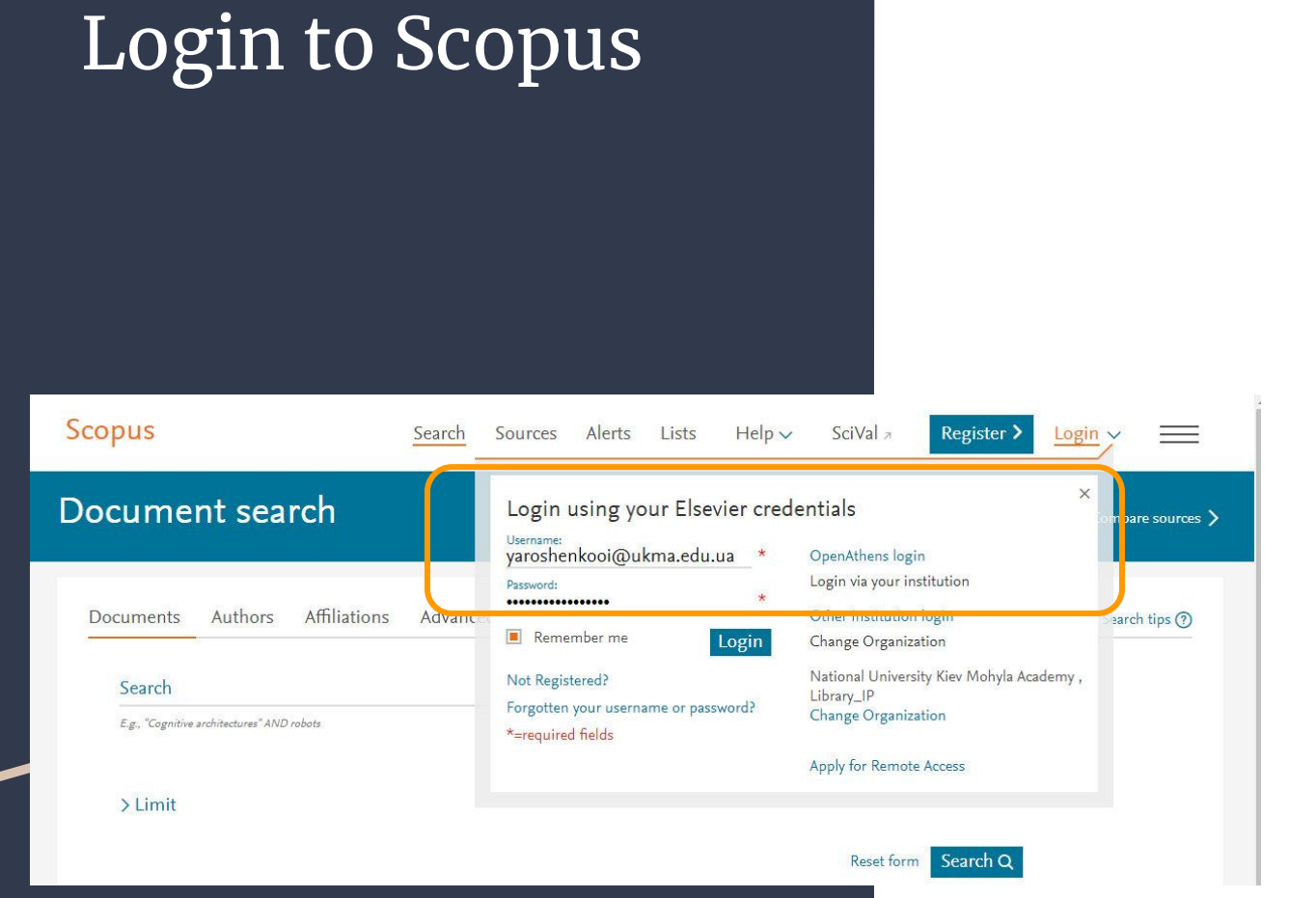

To get started, Scopus will ask you to <u>register</u> (enter your e-mail and come up with a password)

#### Don't worry!

This is necessary in order to create your *personal account* 

## If you see Scopus Preview

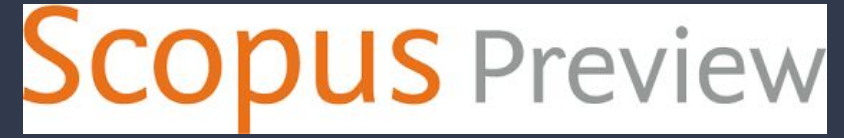

This means that you *have not logged in* to Scopus either via the local network or via remote access.

#### <u>(If on Campus, you might be using mobile Internet</u> <u>indtead of WI-FI)</u>

Scopus Preview is a free service for unregistered users that allows:

- search for authors,
- view Sources,
- make a request to change the details of your author profile (requests a registration)

## Entering Scopus

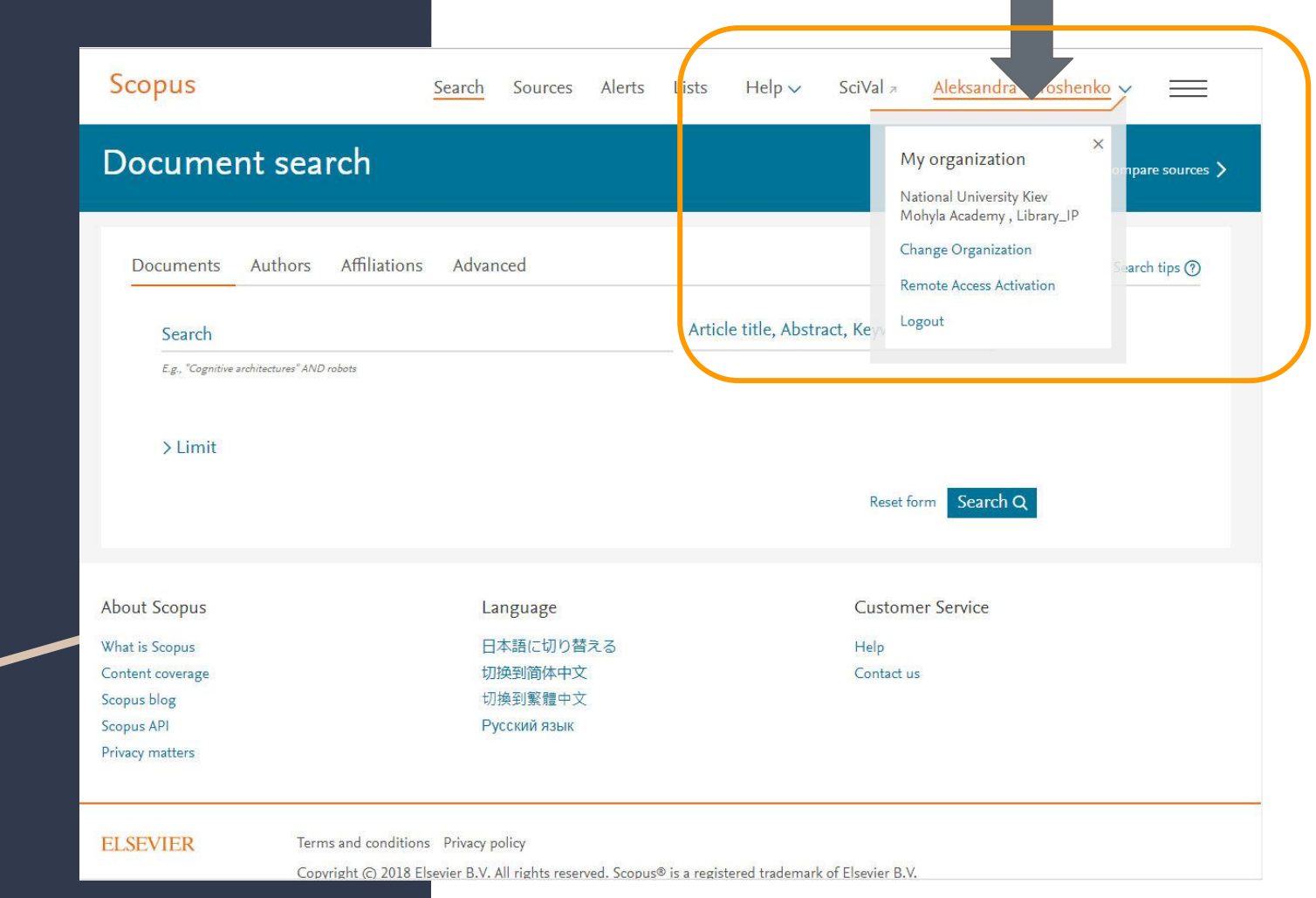

#### Part 1

## Search

| Simple sear<br>Scopus                                       | ch in                                                                                                    |
|-------------------------------------------------------------|----------------------------------------------------------------------------------------------------|
| <mark>In English :)</mark>                                  |                                                                                                    |
| Doci ient search                                            |                                                                                                    |
| Search<br>E.g., "Cognitive architectures" AND robots<br>AND | Article title, Abstract, Keywords +<br>All fields<br>Article title, Abstract, Keywords<br>Authors<br>First author |
| > Limit                                                     | Source title<br>Article title<br>Abstract<br>Keywords                                                             |

Basic Search - Simple search

Author Search - Search by author

Affiliation Search - Search by organizations

Advanced Search

You can perform a *simple search* to **get general information** from a specific industry using one or more keywords. It is also possible to <u>limit the search criteria</u> to specific time frames, document type and subject area.

#### To search in two or more subject areas, or using a Advanced search in special index, you should use the Advanced Search function. Scopus Advanced search Compare sources > Operators Authors Affiliations Advanced Documents Search tips (?) AND +OR + AND NOT Enter query string PRE/ W/ + Field codes (?) Search Q Add Author name / Affiliation Textual Content $\sim$ ALL("Cognitive architectures") AND AUTHOR-NAME(smith) Affiliations $\sim$ TITLE-ABS-KEY(\*somatic complaint wom?n) AND PUBYEAR AFT 1993 Authors $\sim$ SRCTITLE(\*field ornith\*) AND VOLUME(75) AND ISSUE(1) AND PAGES(53-66) **Biological Entities** $\sim$

Enter query string – type in some keywords or phrases There are two ways to search for phrases -

exact search and free / approximate phrase search

- depending on how accurately you want to match

| dvanced search                                                      |                     | Compare sources |
|---------------------------------------------------------------------|---------------------|-----------------|
|                                                                     | Operators           |                 |
| Documents Authors Affiliations Advanced Search                      | tips ⑦ AND          |                 |
|                                                                     |                     |                 |
| Enter query string                                                  | PRE/                |                 |
|                                                                     | w/                  |                 |
| Outline guery Add Author name / Affiliation Sear                    | ch Q Field codes ⑦  |                 |
|                                                                     | Textual Content     |                 |
| ALL("Cognitive architectures") AND AUTHOR-NAME(smith)               | Affiliations        |                 |
| TITLE-ABS-KEY(*somatic complaint wom?n) AND PUBYEAR AFT 1993        | Authors             |                 |
| SICEFFEL INTO OFFICE / AND AOCOME(13) AND 1300E(1) AND PAGES(33-00) | Biological Entities |                 |

# {Exact phrase}

To find documents that contain the **exact phrase**, insert the phrase in **curly brackets**: <u>{molecular</u> <u>genetics}</u>

**RESULT:** this includes any characters, spaces, and punctuation marks that you include in parentheses

For example, *{heart attack}* and

{heart-attack} (with hyphen)

will return different results because the second brackets contain a hyphen

Searching for *{health care?}* returns results such as: *Who pays for health care?* 

"Approxi mate phrase"

## An **approximate phrase** search is performed in *quotation marks "…"*

For example: <u>"heart-attack"</u> will find all documents where the words <u>heart</u> and <u>attack</u> are next to each other in the title, description or keywords

**But!** Query <u>heart-attack</u> will find all the documents where the words <u>heart</u> and <u>attack</u> are next to each other **OR** separately in the title, description or keywords

"Approxi mate phrase"

When searching for an *approximate phrase*:

**Punctuation is ignored:** <u>"heart-attack"</u> (with hyphen) and

<u>"heart attack"</u> (without hyphen) will give the same result

<u>Special characters</u>: <u>"criminal \* insan \*"</u> will find <u>criminally insane</u> and <u>criminal insanity</u>

The plural and declension (the grammarly variation of the form of a noun, pronoun, or adjective) of words are taken into account: <u>"heart attack"</u> will find <u>heart attacks</u>,

anesthesia will find anesthesia

## Scopus Stop Words

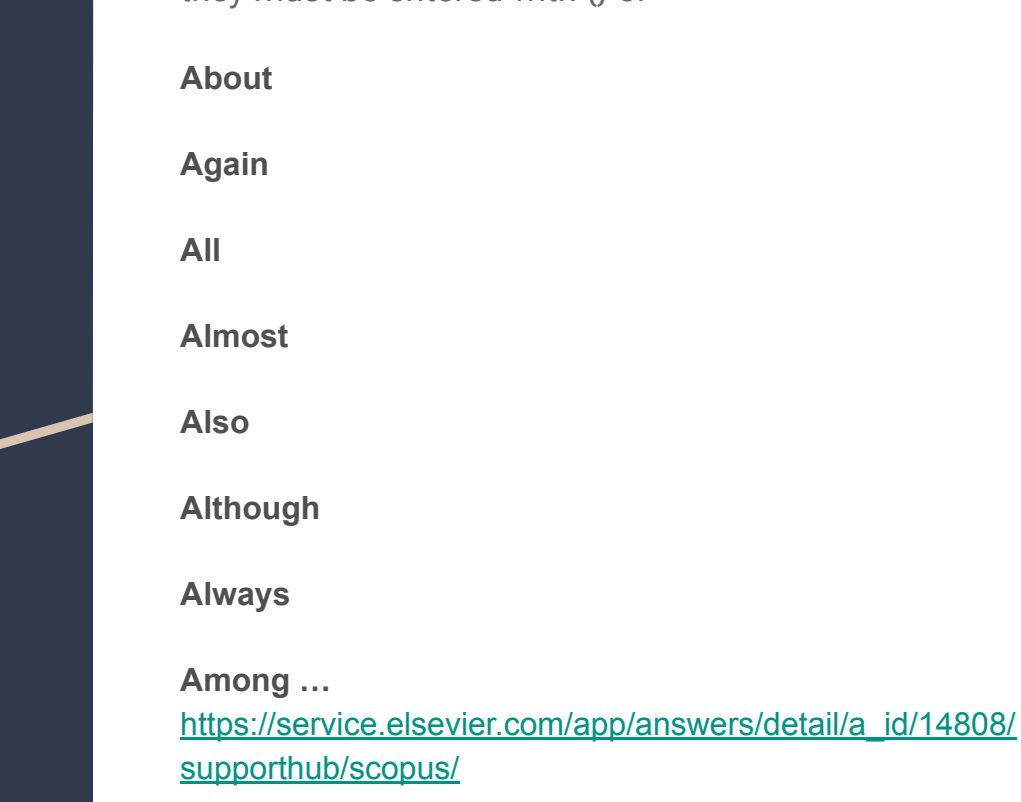

a list of words that <u>are ignored</u> when searching in Scopus; if you need to insert them into the search, they must be entered with {} or ""

### Booleans

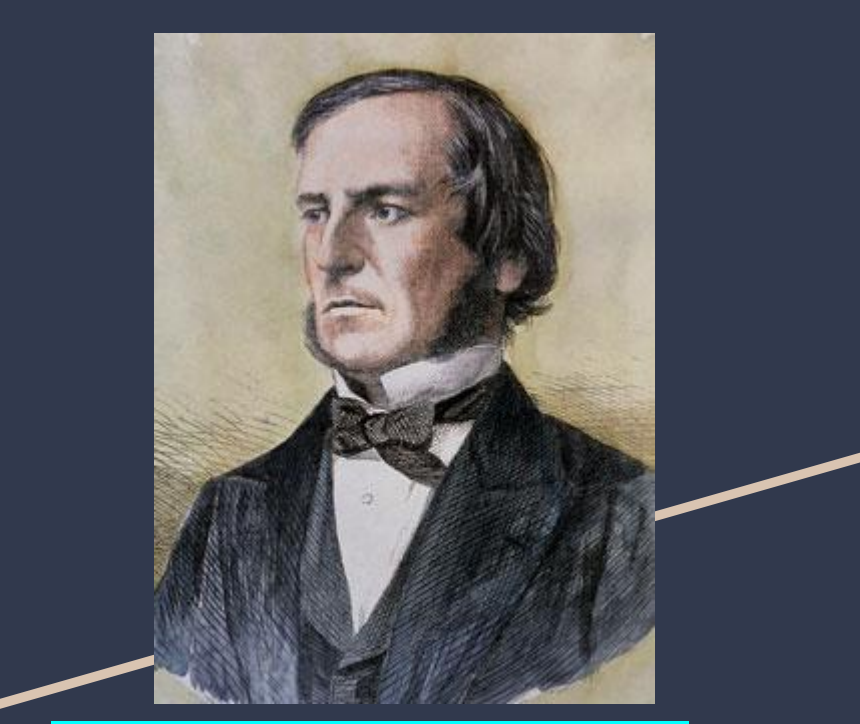

George Boole (1815 – 1864) - English mathematician, philosopher, and logician

#### Boolean operators - AND, OR, AND NOT

Cognitive AND architecture = Cognitive architecture

liver OR damage = liver damage (якщо знайдені обидва) або liver (якщо є тільки liver) або damage(якщо є тільки damage)

lung AND NOT cancer = lung

A

| dvanced search                          |                 |                  | Compare sources 💙 |
|-----------------------------------------|-----------------|------------------|-------------------|
| Documents Authors Affiliations Advanced | Search tips (?) | Operators<br>AND | +                 |
|                                         |                 | OR               | +                 |
| -                                       |                 | AND NOT          | +                 |
| Enter query string                      |                 | PRE/             | +                 |
| (тенетика) апор                         |                 | W/               | +                 |

## Wildcards

Use wildcard characters to <u>search for</u> <u>variations</u> of a word, making your search shorter and simpler.

**Note!** Only **one wildcard** can be included in a single term.

<u>Question Mark (?)</u> - Replace a single character anywhere in a word. Use one question mark for each character you want to replace.

Example: nure?berg finds Nuremberg, Nurenberg

<u>Asterisk (\*) -</u> Replace multiple characters anywhere in a word.

Example: **behav\*** finds <u>behave, behavior, behaviour,</u> <u>behavioural, behaviourism</u>, etc.

The asterisk replaces 0 or more characters, so it can be used to find any number or to indicate a character that may or may not be present.

Example: <u>\*tocopherol</u> finds <u>a-tocopherol</u>, <u>y-tocopherol</u>, , <u>δ-tocopherol</u>, <u>tocopherol</u>, <u>tocopherols</u>, etc.

# Proximity operators

<u>**W**/n</u> - the number of words after the word

<u>**PRE / n</u>** - the number of words before the word</u>

For example: **sensor W / 15 robot** documents where sensor is within 15 words of robot Proximity search - two or more words, *located at a certain distance*, where the distance is the number of words.

For example: <u>"red brick house"</u>, as well as <u>"brick red house"</u> or <u>"house made of red brick"</u>.

By limiting proximity, these phrases can be found by avoiding documents where words are scattered throughout the page. Example:

#### (water OR vinegar OR wine) w/5 (oil OR yogurt)

| Advanced search                  |                         |           | Compare sources 💙 |
|----------------------------------|-------------------------|-----------|-------------------|
|                                  |                         | Operators |                   |
| Documents Authors Affiliations A | dvanced Search tips (?) | AND       | +                 |
|                                  |                         | OR        | +                 |
|                                  |                         | AND NOT   | +                 |
| Enter query string               |                         | PRE/      | +                 |
| (генетика) АND                   |                         | w/        | +                 |

N = 0 - 255

## **Field Restriction**

## You can search for a term in a specific field by entering the *field name* in your *Advanced search*:

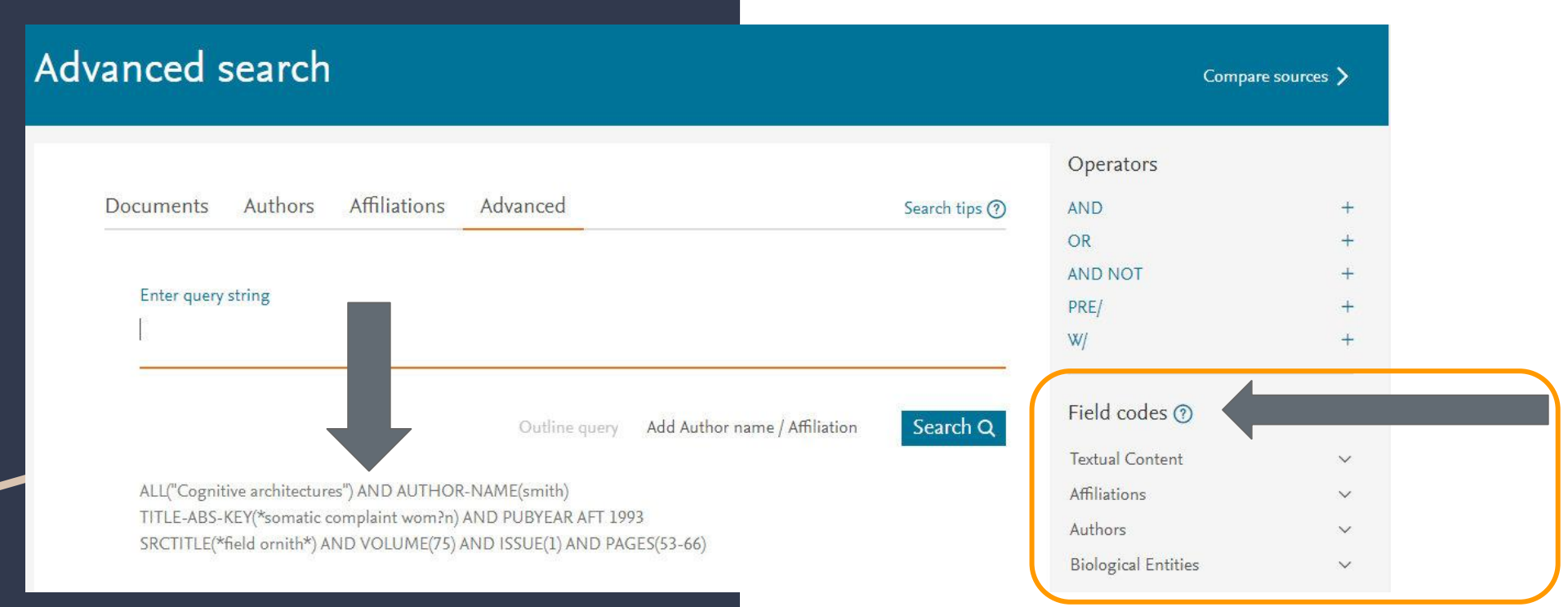

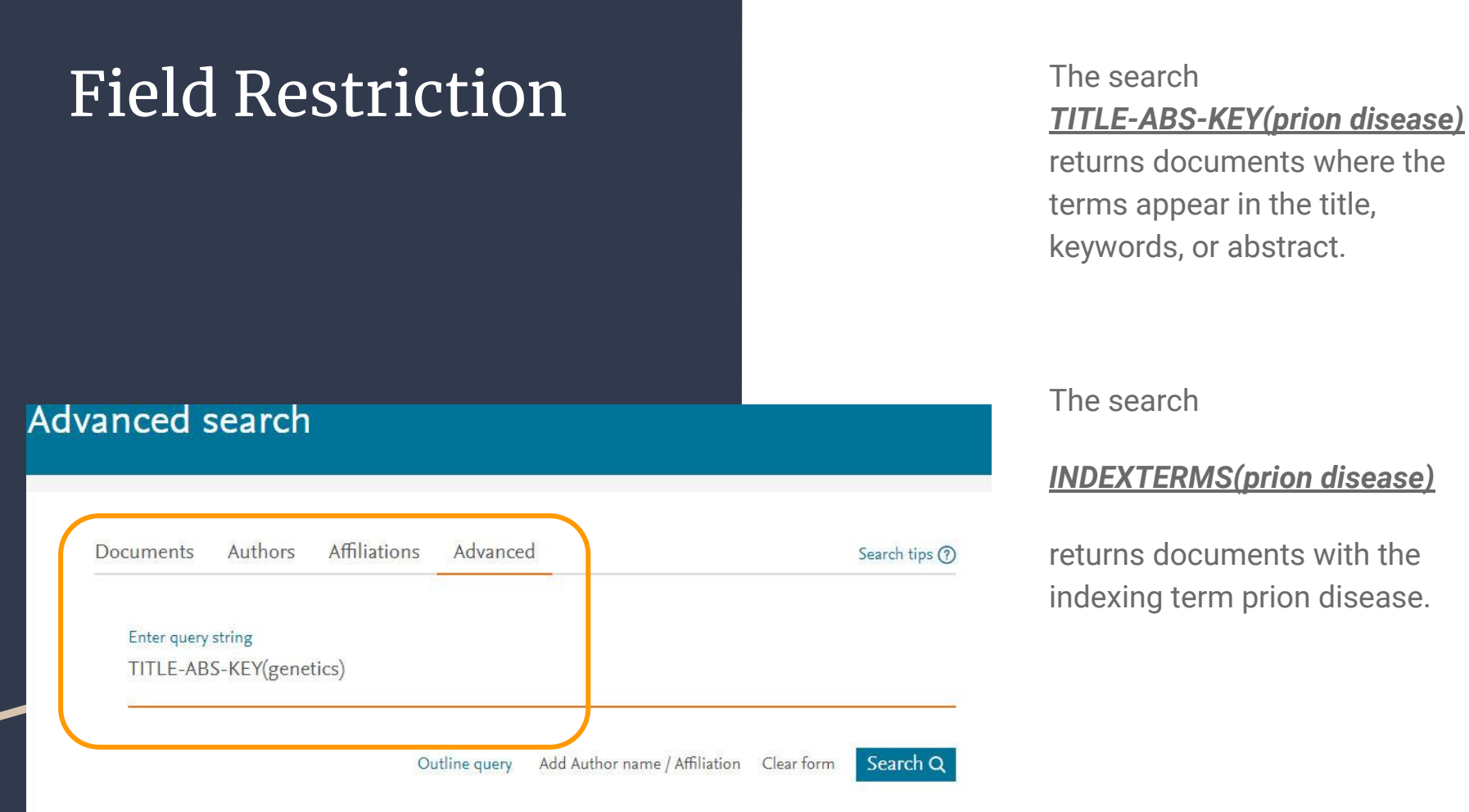

## Field codes

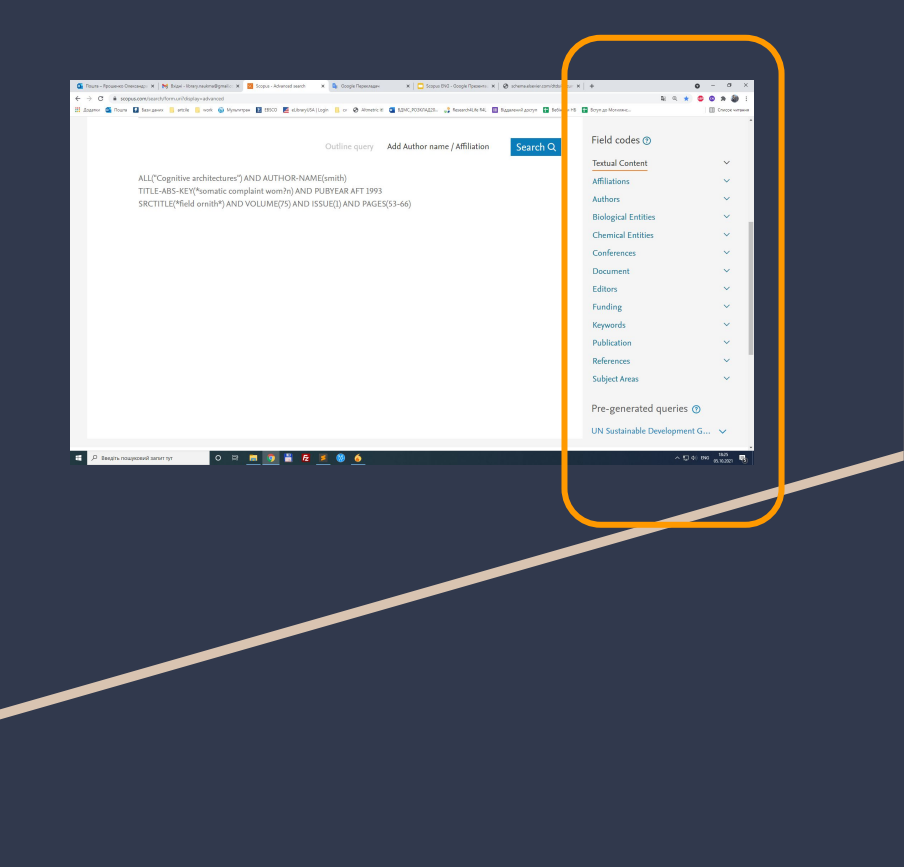

#### ALL - All Fields

#### ABS - Abstract A summary of the document

AF-ID - Affiliation ID A unique identification number assigned to organizations affiliated with Scopus Authors.
 Note: Boolean operators can't be used within the AF-ID field

**AFFIL** - *Affiliation* Specify when searching the AFFIL field, if you want all of your search terms to be found in the same affiliation. AFFIL is a combined field that searches the following Author address fields found below: AFFILCITY, AFFILCOUNTRY, and AFFILORG

https://service.elsevier.com/app/answers/detail/a\_id/11236/ supporthub/scopus/#tips

## Field Codes: ABS

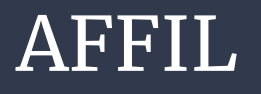

<u>Abstract - A summary of the document.</u>

Example: <u>ABS(dopamine)</u> returns documents where <u>"dopamine"</u> is in the document *abstract*.

Affiliation - When searching the AFFIL field, you can specify if you want all of your search terms to be found in the same affiliation.

AFFIL is a combined field that searches the following author address fields: AFFILCITY, AFFILCOUNTRY, AFFILORG.

Example: <u>AFFILCITY(beijing)</u> returns documents where "beijing" is the city in the author affiliation fields, such as: <u>Beijing Engineering Software Technology Co.,</u> <u>Ltd., Beijing 100081, China</u>

## Field Codes: AFFILCOUNTRY

### EXACTSRCTITLE

**AFFILCOUNTRY** - Affiliation country.

The country portion of an author address.

**AFFILCOUNTRY(japan)** returns documents where "japan" is the country in the author affiliation fields, such as: <u>Sojo University, Kumamoto 860-0082, Japan</u>

**EXACTSRCTITLE -** Exact Source Title

Searches the title of the journal, book, conference proceeding, or report in which the document was published. Exact source title searches do not find variations of your search terms—only sources that contain the exact words in your search are returned.

**EXACTSRCTITLE(behavior)** *r*eturns documents published in the source <u>"Physiology and Behavior"</u>, but not documents in the source <u>"Addictive Behaviors"</u>.

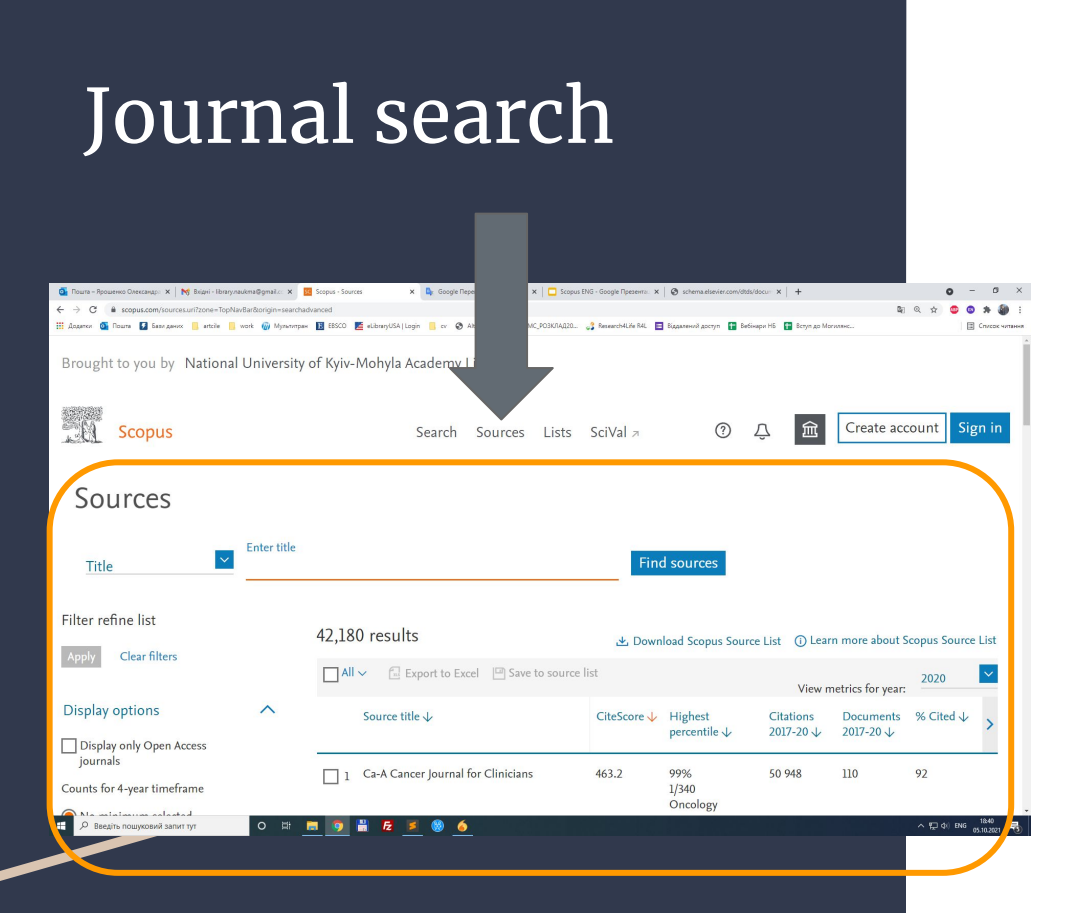

To search for journals, the <u>Sources</u> tab opens a complete list of journals indexed in Scopus

Use the <u>'Subject area'</u> box to search for the field you're interested in (e.g. <u>molecular</u> <u>biology</u>). When you start typing, it will suggest subject areas that match. There are several broad subject categories and many more sub-categories – if you can't find one that exactly matches the area you're interested in, pick the closest available heading. Click Apply to refine the list by your chosen subject area.

You can filter Sources by Open Access, Quartile, Source type or sort them by CiteScore, percentile, number of documents, number of citations

| Display options                    |   |   | Source title ↓                        | CiteScore ↓ | Highest<br>percentile ↓         | Citations<br>2017-20 ↓ | Documents<br>2017-20 ↓ | % Cited ↓ > |
|------------------------------------|---|---|---------------------------------------|-------------|---------------------------------|------------------------|------------------------|-------------|
| Display only Open Access journals  |   | _ |                                       |             | 2004                            | 50.040                 | 110                    |             |
| Counts for 4-year timeframe        |   |   | Ca-A Cancer Journal for Clinicians    | 463.2       | 99%<br>1/340                    | 50 948                 | 110                    | 92          |
| No minimum selected                |   |   |                                       |             | Oncology                        |                        |                        |             |
| O Minimum citations                | * | 2 | Nature Reviews Materials              | 115.7       | 99%                             | 21 <mark>170</mark>    | 183                    | 98          |
| O Minimum documents                |   |   |                                       |             | 1/292<br>Materials<br>Chemistry |                        |                        |             |
| Citescore highest quartile         |   |   |                                       |             |                                 |                        |                        |             |
| Show only titles in top 10 percent |   | 3 | Nature Reviews Molecular Cell Biology | 99.7        | 99%<br>1/382<br>Molecular       | 21 027                 | 211                    | 88          |
| 🗌 1st quartile                     |   |   |                                       |             | Biology                         |                        |                        |             |
| 2nd quartile                       |   | 4 | Chemical Reviews                      | 96.9        | 99%                             | 90 053                 | 929                    | 96          |
| 3rd quartile                       |   |   |                                       |             | 1/398<br>General                |                        |                        |             |
| 4th quartile                       |   |   |                                       |             | Chemistry                       |                        |                        |             |
| Source type                        |   | 5 | The Lancet                            | 91.5        | 99%<br>1/793                    | 147 190                | 1 609                  | 78          |
| Journals                           |   |   |                                       |             | General                         |                        |                        |             |
| Book Series                        |   |   |                                       |             | medicine                        |                        |                        | 18:42       |

# Document search results

Search results are displayed as a table,

can be easily be viewed and *sorted* by columns:

- Year (date newest, date oldest)
- Document Relevance
- First Author (A-Z), First Author (Z-A)
- Source Title (A-Z), Source Title (Z-A)
- Cited by (highest or lowest)

You can select specific documents and Export, Download (if full text available), Add them to list, Create Bibliography, Print selected documents, Email selected documents, or Save the selected documents as PDF

| Search within results | Q          | Docum  | ents Secondary documents Patents                                                                                   |                                            |         | View Mendeley Data                           | (164032) |
|-----------------------|------------|--------|----------------------------------------------------------------------------------------------------|--------------------------------------------|---------|----------------------------------------------|----------|
| Refine results        |            | 🚺 Anal | yze search results                                                                                                 | Show all abstracts Sort of                 | on: Dat | e (newest)                                   | <u>~</u> |
| Limit to Exclude      |            | All N  | Export Download View citation overview View cit                                                                    | ed by Add to List •••                      | ß       | Por L                                        |          |
| Open Access           | ^          |        | Document title                                                                                                    | Authors                                    | Year    | Source                                       | Cited by |
| All Open Access (     | 51,867) >  |        | High trait anxiety enhances optimal integration of                                                                 | Heffer, N., Gradidge, M.,                  | 2022    | Journal of Behavior                          | 0        |
| Gold                  | (3,450) >  |        | auditory and visual threat cues                                                                                    | Karl, A., Ashwin, C.,<br>Petrini, K        |         | Therapy and<br>Experimental                  |          |
| Hybrid Gold           | (4,227) >  |        |                                                                                                    |                                            |         | Psychiatry                                   |          |
| Bronze                | (17,518) > |        |                                                                                                    |                                            |         | 74,101075                                    |          |
| Green                 | 40,365) >  |        | View abstract ~ View at Publisher Related documents                                                                |                                            |         |                                              |          |
| Learn more            |            |        |                                                                                                    |                                            |         |                                              |          |
| Year                  | ^          | 2      | Using smartphone app use and lagged-ensemble<br>machine learning for the prediction of work fatigue and<br>boredom | Lekkas, D., Price, G.D.,<br>Jacobson, N.C. | 2022    | Computers in Human<br>Behavior<br>127,107029 | 0        |
| 2022                  | (48) >     |        | View shates the View at Publisher Balated deguments                                                                |                                            |         |                                              |          |
| 2021                  | (8,875) >  |        | view abstract ~ view at Publisher Related documents                                                                |                                            |         |                                              |          |

## **Refine Results**

|                             |            | Illa Ana | vze search results                                                                                                 | Show all abstracts Sort                    | on: Dat | te (newest)                                  | ~                   |
|-----------------------------|------------|----------|----------------------------------------------------------------------------------------------------|--------------------------------------------|---------|----------------------------------------------|---------------------|
| fine results                |            | 0007414  | yze search results                                                                                                 |                                            |         | a (newesty                                   |                     |
| Limit to selected items     |            |          | <ul> <li>Export Download View citation overview View citation</li> </ul>                                           | ited by Add to List •••                    | ð       |                                              |                     |
| en Access                   | ^          |          | Document title                                                                                                    | Authors                                    | Year    | Source                                       | Cited by            |
| All Open Access             | (51,867) > | 1        | High trait anxiety enhances optimal integration of                                                                 | Heffer, N., Gradidge, M.,                  |         | Journal of Behavior                          | 0                   |
| Gold                        | (3,450) >  |          | auditory and visual threat cues                                                                                    | Karl, A., Ashwin, C.,<br>Petrini, K.       |         | Therapy and<br>Experimental                  |                     |
| Hybrid Gold                 | (4,227) >  | 1        |                                                                                                    |                                            |         | Psychiatry                                   |                     |
| Bronze                      | (17,518) > |          |                                                                                                    |                                            |         | 74,101075                                    |                     |
| Green                       | (40,365) > |          | View abstract $\checkmark$ View at Publisher Related documents                                                     |                                            |         |                                              |                     |
| rn more                     |            |          |                                                                                                    |                                            |         |                                              |                     |
| ar                          | ^          | 2        | Using smartphone app use and lagged-ensemble<br>machine learning for the prediction of work fatigue and<br>boredom | Lekkas, D., Price, G.D.,<br>Jacobson, N.C. | 2022    | Computers in Human<br>Behavior<br>127,107029 | C                   |
| 2022                        | (48) >     |          | and the second block of the second                                                                                 |                                            |         |                                              |                     |
| 2021                        | (8,875) >  |          | View abstract View at Publisher Related documents                                                                  |                                            |         |                                              |                     |
| 2020                        | (8,899) >  |          | Trust in social media brands and perceived media                                                                   | Zhang, M., Xu, P., Ye, Y.                  | 2022    | Computers in Human                           | (                   |
| 2019                        | (8,709) >  |          | values: A survey study in China                                                                                    |                                            |         | Behavior                                     |                     |
| Введіть пошуковий запит тут | 0 #ł       | 3 3      | 💾 🔁 롤 🧐 🍝                                                                                                    |                                            |         | ~ ∰ ¢i B                                     | 18:55<br>05:10.2021 |

Refining the search results allows you to perform an advanced search, and then limit it to the results you need to work with.

The Refine Results window allows you to quickly view search results

In this window you can specify the search conditions by clicking the <u>Limit to</u> or <u>Exclude</u> button for the selected results in the following categories: • Source name • Author name • Year • Document type • Subject area

The Search within results function allows you to add more criteria to refine the conditions of the initial search

| Scopus                              |                                     | Sear    | ch Sources                                                                        | Alerts                                                        | Lists                                           | Help 🗸                                                   | SciVal ≉                                                                        | Aleksandr                           | a Yaroshenko 🗸                 |                |
|-------------------------------------|-------------------------------------|---------|-----------------------------------------------------------------------------------|---------------------------------------------------------------|-------------------------------------------------|----------------------------------------------------------|---------------------------------------------------------------------------------|-------------------------------------|--------------------------------|----------------|
| 16,497 doc                          | ument re                            | esult   | s                                                                                 |                                                               |                                                 | View secondary                                           | y documents                                                                     | View 2855 paten                     | t results View                 | 131 DataSearch |
| music AND drugs                     |                                     |         |                                                                                   |                                                               |                                                 |                                                          |                                                                                 |                                     |                                |                |
| 🖉 Edit 💾 Save 🗘                     | Set alert – 🔝 Set fe                | ed      |                                                                                   |                                                               |                                                 |                                                          |                                                                                 |                                     |                                |                |
| Search within results               | Q                                   | 💵 Analy | yze search resu                                                                   | ts                                                            |                                                 | Shov                                                     | v all abstracts                                                                 | Sort on: Date                       | (newest)                       | ~              |
| Refine results                      |                                     | 🗆 All 🗸 | Export Dow                                                                        | nload Vie                                                     | ew citation                                     | overview Vie                                             | ew cited by S                                                                   | ave to list 🛛 🚥                     | 8 × 7                          |                |
| Limit to Exclude                    |                                     |         | Document title                                                                    |                                                               |                                                 |                                                          | Authors                                                                         | Year                                | Source                         | Cited by       |
| Access type ① Open Access Other     | <pre>(522) &gt; (15,975) &gt;</pre> | □ 1     | Relationship betwe<br>detection and mus<br>hearing-impaired,<br>View abstract 🗸 🛝 | en spectrote<br>ic perception<br>and cochlea<br>/iew at Publi | emporal m<br>n in norm<br>r implant<br>sher Rel | nodulation<br>al-hearing,<br>listeners<br>ated documents | Choi, J.E., Won<br>Kim, C.H., (),<br>S.H., Moon, I.J                            | , J.H., 2018<br>Hong,               | Scientific Report:<br>8(1),800 | s O            |
| Year                                | (202) >                             | 2       | Musical auditory s<br>dynamic responses<br>well-controlled hyp                    | imulus acut<br>to medicati<br>pertension                      | ely influer<br>on in sub                        | nces heart rate<br>jects with                            | Martiniano, E.C<br>Santana, M.D.F<br>Barros, É.L.D.,<br>Abreu, L.C., Va<br>V.E. | C., 2018<br>R.,<br>(), De<br>lenti, | Scientific Report<br>8(1),958  | s O            |
| 2017                                | (1,545) >                           |         | View abstract 🗸 🛝                                                                 | /iew at Publi                                                 | sher Rel                                        | ated documents                                           |                                                                                 |                                     |                                |                |
| <ul><li>2016</li><li>2015</li></ul> | (1,525) ><br>(1,413) >              | 3       | Effect of head and<br>Alzheimer's disease                                         | face massag<br>patients                                       | e on <mark>a</mark> gita                        | tion in elderly                                          | Keshavarz, S., M<br>T., Ravari, A.                                              | Mirzaei, 2018                       | Evidence Based<br>Care         | 0              |
| 2014                                | (1,415) >                           |         | View abstract 🗸 🛝                                                                 | /iew at Publi                                                 | sher Rel                                        | ated documents                                           |                                                                                 |                                     | 7(4), pp. 46-54                |                |

| Document | page |
|----------|------|
|----------|------|

| Scopus                                                                                                    | Search                                                     | Sources                                    | Alerts                        | Lists                         | Help 🗸                               | SciVal a                              | Aleksandra Yaroshenko 🗸                      |
|----------------------------------------------------------------------------------------------------|------------------------------------------------------------|--------------------------------------------|-------------------------------|-------------------------------|--------------------------------------|---------------------------------------|----------------------------------------------|
| Document deta                                                                                                    | ails                                                       |                                            |                               |                               |                                      |                                       |                                              |
| < Back to results   1 of 16,497                                                                                                  | Next >                                                     |                                            |                               |                               |                                      |                                       | Metrics 💿                                    |
| ➔ Export ▲ Download 合<br>View at Publisher                                                                                       | Print 🖾 E-mail 👎 Sav                                       | e to PDF 🤸                                 | Save to lis                   | t More                        | >                                    |                                       | 0 69 Citations in Sco                        |
| Scientific Reports Open Access<br>Volume 8, Issue 1, 1 December 2                                                                | 018, Article number 800                                    |                                            |                               |                               |                                      |                                       | Citation Impact                              |
| Relationship between<br>normal-hearing, hear                                                                                     | spectrotemporal r<br>ng-impaired, and                      | nodulatio<br>cochlear                      | on detec<br>implant           | listener                      | <mark>music</mark> pe<br>S (Article) | erception ir                          | PlumX Metrics<br>Usage, Captures, Mentions   |
| Choi, J.E.*, Won, J.H.*, Kim,<br>*Department of Otorhinolaryngo<br>Medicine, Seoul, South Korea                                  | logy - Head and Neck Surg                                  | , S.H. <sup>+</sup> , Moo<br>gery, Samsung | n, 1.J.* 🛛<br>g Medical Ce    | nter, Sungk                   | yunkwan Univ                         | ersity School of                      | Social Media and Citations<br>beyond Scopus. |
| Health, US Food and Drug Adm<br><sup>c</sup> Department of Otorhinolaryngo<br>of Medicine, Seoul, South Korea                    | inistration, Silver Spring, M<br>logy - Head and Neck Surg | ID, United Sta<br>gery, Samsung            | ites<br>g Changwon            | Hospital, S                   | ungkyunkwan I                        | University Schoo                      | Cited by 0 documents                         |
| Abstract                                                                                                    |                                                            |                                            |                               |                               | ~ View I                             | references (33                        | ) Inform me when this document               |
| The objective of this study was to examine the relationship between spectrotemporal modulation (STM) sensitivity and the ability |                                                            |                                            |                               |                               | cited in Scopus:                     |                                       |                                              |
| to perceive <mark>music</mark> . Ten normal-r                                                                                    | earing (NH) listeners, ten h                               | earing aid (H                              | A) users with                 | n moderate                    | hearing loss, a                      | n <mark>d t</mark> en cochlear        | Set citation alert > Set citation            |
| Implant (Cl) users participated in<br>(SMD), temporal modulation det                                                             | this study. Three different<br>ection (TMD), and STM we    | types of psycł<br>re administer            | noacoustic te<br>ed. Performa | ests includin<br>ances on the | eg spectral mod<br>ese psychoacou    | lulation detection<br>stic tests were | 1                                            |
| compared to music perception a                                                                                                   | bilities. In addition, psycho                              | acoustic mec                               | hanisms invo                  | olved in the                  | improvement of                       | of music                              | Polated documents                            |

perception through HA were evaluated. Music perception abilities in unaided and aided conditions were measured for HA users. After that, HA benefit for music perception was correlated with aided psychoacoustic performance. STM detection study showed that a combination of spectral and temporal modulation cues were more strongly correlated with music perception abilities than

**Evaluation of Cochlear Implant** Candidates using a Non-linguistic Spectrotemporal Modulation **Detection Test** 

#### The document page contains

- the title of the document, -
- an abstract, -
- keywords, -
- information about the author -
- and the journal, -
- and a list of References, \_

as well as other information, for example,

- Citations -
- and related documents function \_

You can switch to journal profile by clicking on the journal title, and switch to author profile by clicking on the author name.

| Export 🗷 Download (2  | ) Print 🖾 E-mail 🔂 Save to PDF 🙀 Add to List More.                                    | ···· >                                                                           | Mannose receptor of Epinephelus coioides                                                    |  |  |
|-----------------------|---------------------------------------------------------------------------------------|----------------------------------------------------------------------------------|---------------------------------------------------------------------------------------------|--|--|
| Document type         | Molecular Biology and Evolution • Open Access •<br>2011                               | Volume 28, Issue 10, Pages 2731 - 2739 • October                                 | regulates apoptosis and inflammation<br>Zhang, M. , Lu, Z. , Tang, M.<br>(2022) Aquaculture |  |  |
| Source type           | MEGA5: Molecular evolut                                                               | Taxonomic reaffirmation of some members of family cannabaceae, moraceae,         |                                                                                             |  |  |
| Journal<br>ISSN       | analysis using maximum l                                                              | rhamnaceae, rosaceae and urticaceae of order rosales using dna barcoding markers |                                                                                             |  |  |
| 15371719<br>DOI       | distance, and maximum pa                                                              | distance, and maximum parsimony methods                                          |                                                                                             |  |  |
| 10.1093/molbev/msr121 | Tamura K. <sup>a</sup> , Peterson D. <sup>b</sup> , Peterson N. <sup>b</sup> , Steche | Molecular phylogeny of different species of                                      |                                                                                             |  |  |
| View more 🗸           | Save all to author list                                                               | Save all to author list                                                          |                                                                                             |  |  |
|                       | <sup>a</sup> Department of Biological Sciences, Tokyo Metropolitan                    | University, Hachioji, Tokyo, Japan                                               | Malik, A. , Arif, S. , Akhtar, W.<br>(2022) Pakistan Journal of Botany                      |  |  |
|                       | <sup>b</sup> Center for Evolutionary Medicine and Informatics, Biod<br>States         | View all 33370 citing documents                                                  |                                                                                             |  |  |
|                       | <sup>c</sup> Department of Biology, Institute of Molecular Evolutior<br>States        | Inform me when this document is cited in Scopus:                                 |                                                                                             |  |  |
|                       | <sup>d</sup> School of Life Sciences, Arizona State University, United                | Set citation alert >                                                             |                                                                                             |  |  |
|                       | 33 370 2 367                                                                          | View all metrics >                                                               |                                                                                             |  |  |
|                       | Citations in Scopus Views count (?)                                                   | view an metrics y                                                                | Related documents                                                                           |  |  |
|                       |                                                                                       |                                                                                  | Selection of models of DNA evolution with<br>jModelTest                                     |  |  |

Abstract

#### Abstract

<u>Comparative analysis of molecular sequence data is essential for reconstructing the evolutionary</u>

Posada, D.

(2009) Methods in Molecular Biology

| Scopus                                                                                                    | Search Sources Aler                                                                                      | ts Lists                                         | Help 🗸                                               | SciVal 🛪                                                | Alel         |                            |
|----------------------------------------------------------------------------------------------------|----------------------------------------------------------------------------------------------------|--------------------------------------------------|------------------------------------------------------|---------------------------------------------------------|--------------|----------------------------|
| Document detai                                                                                                    | le                                                                                                    |                                                  |                                                      |                                                         |              | Document page has options: |
|                                                                                                    | 15                                                                                                    |                                                  |                                                      |                                                         |              | Download                   |
| < Back to results   1 of 66,001                                                                                      | Next >                                                                                                   |                                                  |                                                      |                                                         |              | Print                      |
| Text export ✓ 🛃 Download 🗧                                                                                           | 🕽 Print 🛛 E-mail 🏾 💆 Save to                                                                             | o PDF 🕁 Sa                                       | ve to list Mor                                       | e >                                                     |              | E-mail                     |
| Cogent Psychology Open Access<br>Volume 2, Issue 1, 31 December 20                                                   | 15, Article number 1033876                                                                               |                                                  |                                                      |                                                         |              | Save to pdf                |
| Psychology of medical<br>(Open Access)                                                                               | ly unexplained sympto                                                                                    | oms: A pra                                       | actical revie                                        | ew (Review)                                             |              | Save to list               |
| Mobini, S.ª,b 🖂 🙎                                                                                                    |                                                                                                    |                                                  |                                                      |                                                         |              | More Create bibliography   |
| <sup>a</sup> Institute of Cognitive Neuroscienc<br><sup>b</sup> Regional Neurological Rehabilitati<br>United Kingdom | e, University College London, Lo<br>on Unit, Homerton University H                                       | ondon, WC1N<br>lospital NHS F                    | 3AR, United Kin<br>oundation Trust                   | gdom<br>, London, E9 69                                 | SR,          | View at Publisher          |
| Abstract                                                                                                    |                                                                                                    |                                                  | ~ Vie                                                | w references                                            | (64)         |                            |
| Medically unexplained symptoms (I<br>medical and rehabilitation settings.<br>This practical review discusses epid    | MUS) or functional neurological<br>Clinicians often tend to describ<br>emiology, clinical presentations, | symptoms (FN<br>e patients with<br>assessment an | IS) are common<br>MUS as the "m<br>nd diagnosis of t | y seen in the<br>ost difficult to h<br>hese psychiatric | elp".<br>and |                            |

<u>, 14</u> . . . . . . . .

. ..

CANUC THE C. I

Cul

| copus _                                                                                                   | Search Sources Alerts Lists Help SciVal Alek                                                                                                    | <u>sandra</u> Yaroshenl<br>X                                         |
|----------------------------------------------------------------------------------------------------|----------------------------------------------------------------------------------------------------|----------------------------------------------------------------------|
| ocument de                                                                                                | SC > O                                                                                                    |                                                                      |
| < Back to results   1 of 66                                                                               | The Scopus Document Download Manager requires an extension ⑦                                                                                                    | cs 🍘 Vie                                                             |
| Text export ∨ ▲ Downloa<br>View at Publisher                                                              | We created a fast and lightweight solution for the Chrome browser.<br>Click the button below to download the extension:                                                                                                    | 2 69 Citat                                                           |
| Cogent Psychology Open 7<br>Volume 2, Issue 1, 31 Decen                                                   | Get extension                                                                                                    | 2 Field<br>Citat                                                     |
| Open Access)                                                                                              |                                                                                                    |                                                                      |
| Mobini, S. <sup>a,b</sup> 🖂 🙎                                                                             |                                                                                                    |                                                                      |
| <sup>a</sup> Institute of Cognitive Neurose<br><sup>b</sup> Regional Neurological Rehab<br>United Kingdom | cience, University College London, London, WC1N 3AR, United Kingdom<br>litation Unit, Homerton University Hospital NHS Foundation Trust, London, E9 6SR,                                                                                                    | PlumX Metrics<br>Usage, Captures, Mentic<br>Social Media and Citatic |
| Abstract                                                                                                  | <ul> <li>View references (64)</li> </ul>                                                                                                    | beyond Scopus.                                                       |
| Medically unexplained sympto<br>medical and rehabilitation sett<br>This practical review discusses        | ms (MUS) or functional neurological symptoms (FNS) are commonly seen in the ings. Clinicians often tend to describe patients with MUS as the "most difficult to help". epidemiology, clinical presentations, assessment and diagnosis of these psychiatric and | Cited by 2 docu                                                      |

maintenance of MUS. The final purpose of the present paper was to review the current literature in the treatment on

Download asks you to install a web browser extension -

#### <u>The Scopus Document</u>

<u>Download Manager</u>

Psychosoma in crisi
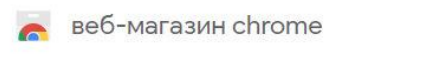

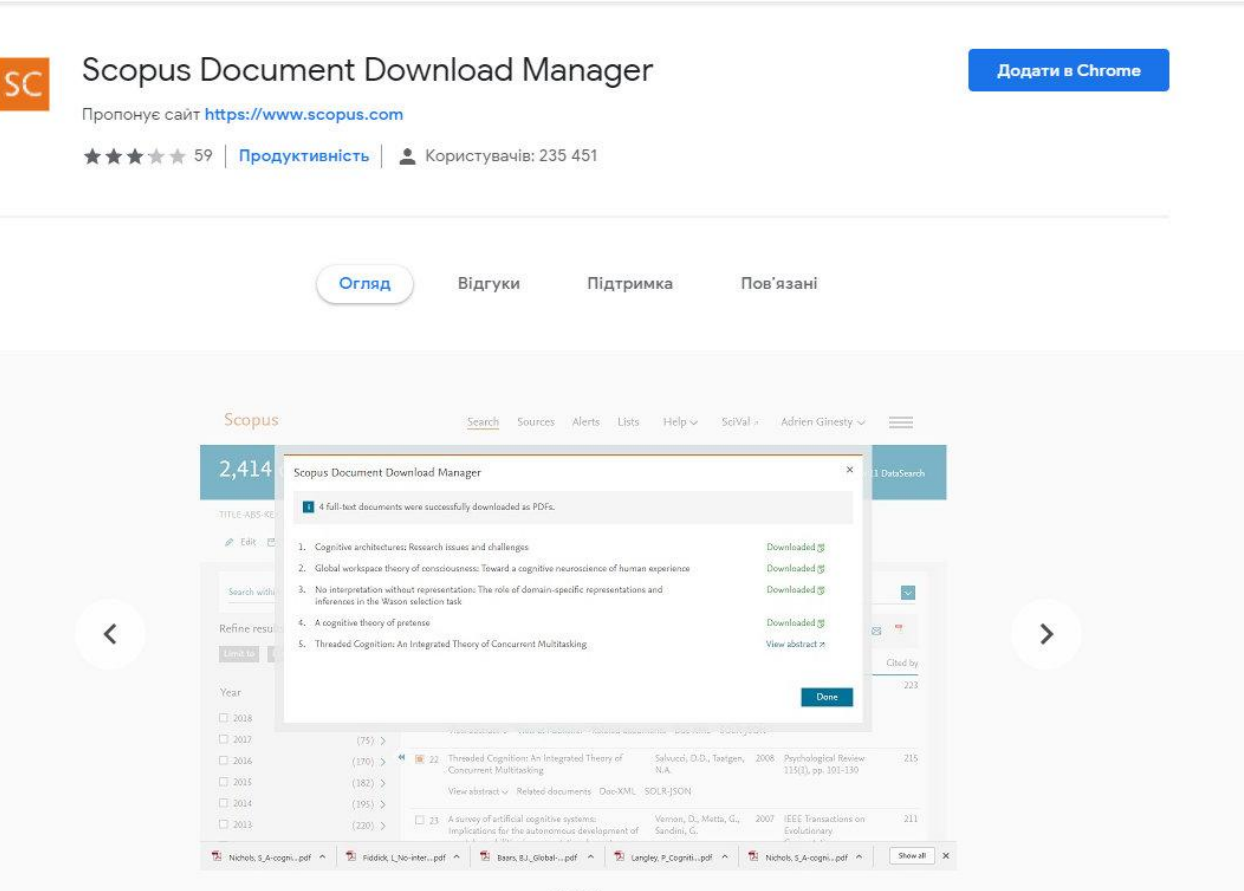

| Scopus Search Sources Alerts Lists Help √ SciVal ≉ A                                                                                                    | leksandra Yaroshenko 🧹 📃       |                        |      |
|----------------------------------------------------------------------------------------------------|--------------------------------|------------------------|------|
| Docur Scopus Document Download Manager                                                                                                    | ×                              |                        |      |
| Some documents may not download in full text due to restrictions on the publisher's side.                                                                                                    |                                |                        |      |
| <ul> <li>Cogent Ps</li> <li>A practical review(Review)(Open Access)</li> </ul>                                                                                                    | n Scopus<br>e<br>bted          |                        |      |
| Volume 2,<br>Psychology of medically unexplained symptoms: A practical review (Review)<br>(Open Access)                                                                                                    |                                | ×                      |      |
| Mobint, S. ** 🙍 🛛 💢<br><sup>a</sup> Institute of Cognitive Neuroscience, University College London, London, WC1N 3AR, United Kingdom<br><sup>b</sup> Regional Neurological Rehabilitation Unit, Homerton University Hospital NHS Foundation Trust, London, E9 6SR,<br>United Kingdom                                                                                                    | (s) or try your link resolver. |                        | T    |
| Abstract View references (64<br>Medically unexplained symptoms (MUS) or functional neurological symptoms (FNS) are commonly seen in the<br>medical and rehabilitation settings. Clinicians often tend to describe patients with MUS as the "most difficult to help".<br>This practical review discusses epidemiology, clinical presentations, assessment and diagnosis of these psychiatric and<br>neurological conditions, and summarises psychological models that have been linked to the development and | w(Review)(Open Access)         | Check with publisher 7 | me   |
| maintenance of MUS. The final purpose of the present paper was to review the current literature in the treatment on                                                                                                    |                                |                        | n So |
|                                                                                                    |                                |                        | e    |
|                                                                                                    |                                | Done                   | thte |
|                                                                                                    |                                | CITATION               | inpa |

| List                                      |                                                                               | <u><b>Save to list</b></u> - will create a list of search results<br>You can specify a list name |
|-------------------------------------------|-------------------------------------------------------------------------------|--------------------------------------------------------------------------------------------------|
| Scopus                                    | Search Sources Alerts Lists Help Sci                                          | iVal - Aleksandra Yaroshenko •                                                                   |
|                                           | Save this document to a new list: ⑦<br>Enter name of new list                 | ~                                                                                                |
| Documen                                   | Thesis 2020                                                                   | ×                                                                                                |
| < Back to results                         |                                                                               | Cancel Save list View al                                                                         |
| Text export 🗸 🞿                           | Download 🛱 Print 🖾 E-mail 🜁 Save to PDF 🏠 Save to list More >                 | 2 6 Citations                                                                                    |
| View at Publisher                         |                                                                               | 35th Percen                                                                                      |
| Cogent Psychology<br>Volume 2, Issue 1, 3 | Open Access<br>31 December 2015, Article number 1033876                       | 0.22 Field-We<br>Citation I                                                                      |
| Psychology<br>(Open Access)               | of medically unexplained symptoms: A practical review (                       | (Review)                                                                                         |
| Mobini, S. <sup>a,b</sup> 🖂               | 8                                                                             |                                                                                                  |
| <sup>a</sup> Institute of Cogniti         | ive Neuroscience, University College London, London, WC1N 3AR, United Kingdom | PlumX Metrics                                                                                    |

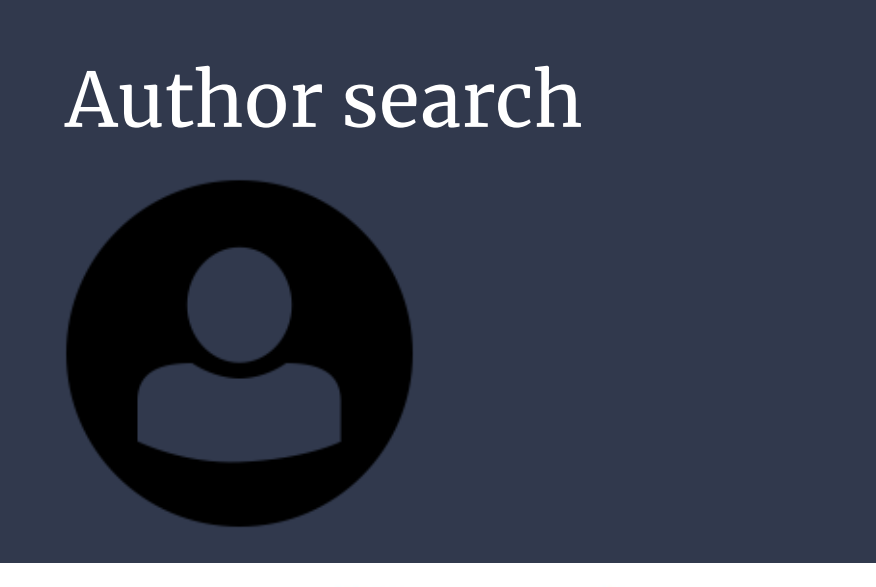

<u>Author Search</u> - in Scopus allows you to easily find the right author

Just enter the author's last name and first name and click Search. The title of the desired author, as well as the name variants placed in the <u>author's</u> <u>profile</u>, will be displayed in the search results. Search results can be displayed alphabetically or by number of documents

| Documents                  | Authors | Affiliations | Advanced                |                   | Search tips (?) |
|----------------------------|---------|--------------|-------------------------|-------------------|-----------------|
| Author la                  | st name |              |                         | Author first name |                 |
| e.g. Smith                 |         |              |                         | e.g. J.L.         |                 |
| Affiliation                | ı       |              |                         |                   | Search Q        |
| e.g. University of Toronto |         |              | Show exact matches only |                   |                 |

The author profile page contains information about: affiliation to the organization (recorded in the last publication), number of documents in Scopus, number of citations in Scopus, h-index, subject areas in which the author was published

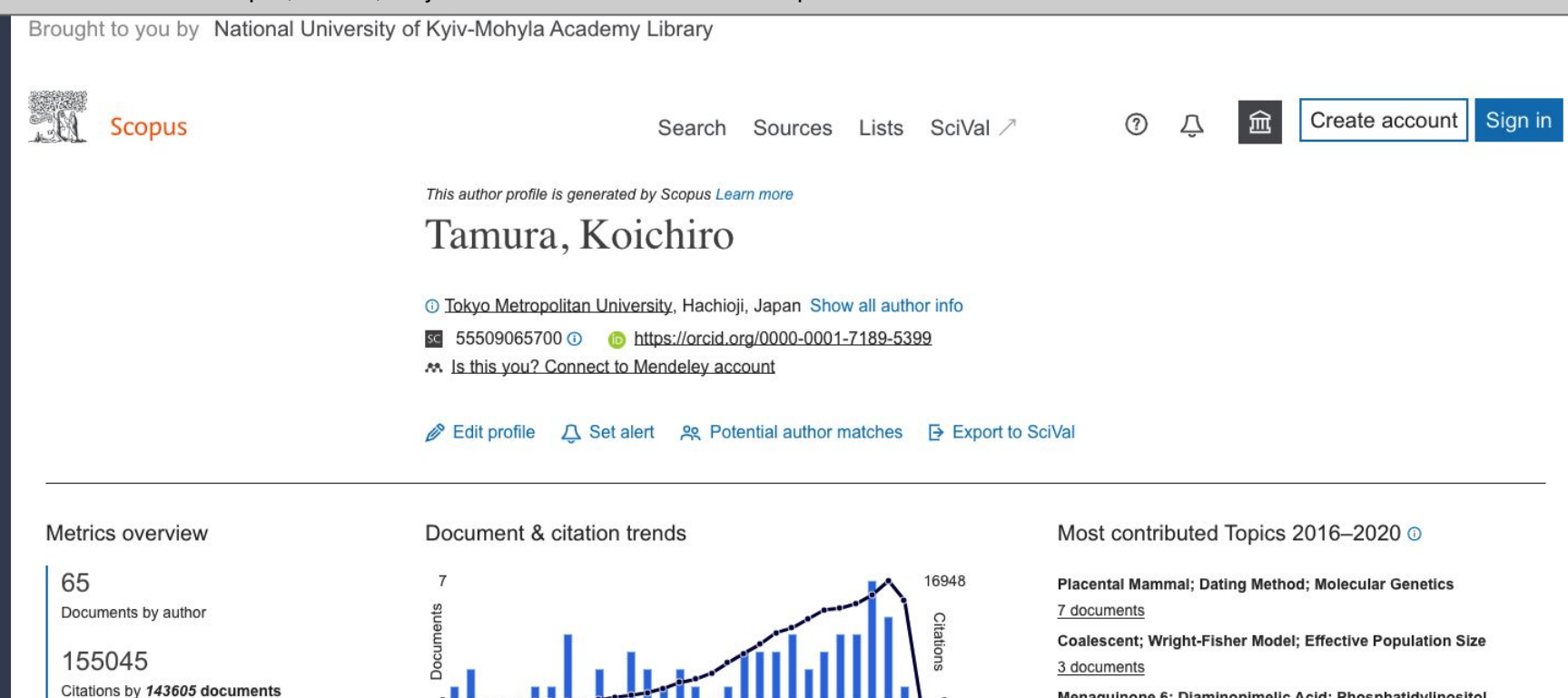

28 h-index: View h-graph

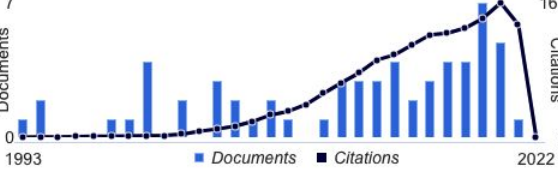

Cited by 143605 Documents

Analyze author output Citation overview

65 Documents

Menaguinone 6; Diaminopimelic Acid; Phosphatidylinositol Mannoside

Topics

0 Awarded grants

2 documents

View all Topics

8 Preprints

133 Co-Authors

| Brought to you by National University of Kyiv-Mohyla Academy                 | Library                |                                                    |                                      |                                      |      |   |   |                |          |
|------------------------------------------------------------------------------|------------------------|----------------------------------------------------|--------------------------------------|--------------------------------------|------|---|---|----------------|----------|
| Scopus                                                                       | Search                 | Sources                                            | Lists                                | SciVal ↗                             | ?    | Ĉ | ඛ | Create account | Sign in  |
| Start exploring                                                              |                        |                                                    |                                      |                                      |      |   |   |                |          |
| Discover the most reliable, relevant, up-to-date research. All in one place. |                        |                                                    |                                      |                                      |      |   |   |                |          |
| ☑ Documents Authors                                                          |                        |                                                    |                                      |                                      | <br> |   |   | Searc          | h tips ⑦ |
| Search affiliations *<br>National University of Kyiv-Mohyla Academy          |                        |                                                    |                                      |                                      |      |   |   | ×              | Q        |
| National University of Kyiv-Mohyla Academy                                   |                        |                                                    |                                      |                                      |      |   |   |                |          |
| Search History Saved Searches                                                | Start<br>appe<br>searc | searching and<br>ar here. If you<br>ching check ou | l your his<br>need hel<br>it our sea | tory will<br>p to start<br>rch tips. |      |   |   |                |          |

The Affiliation page shows details about organization's publications in Scopus (subject area, collaborations, documents by source)

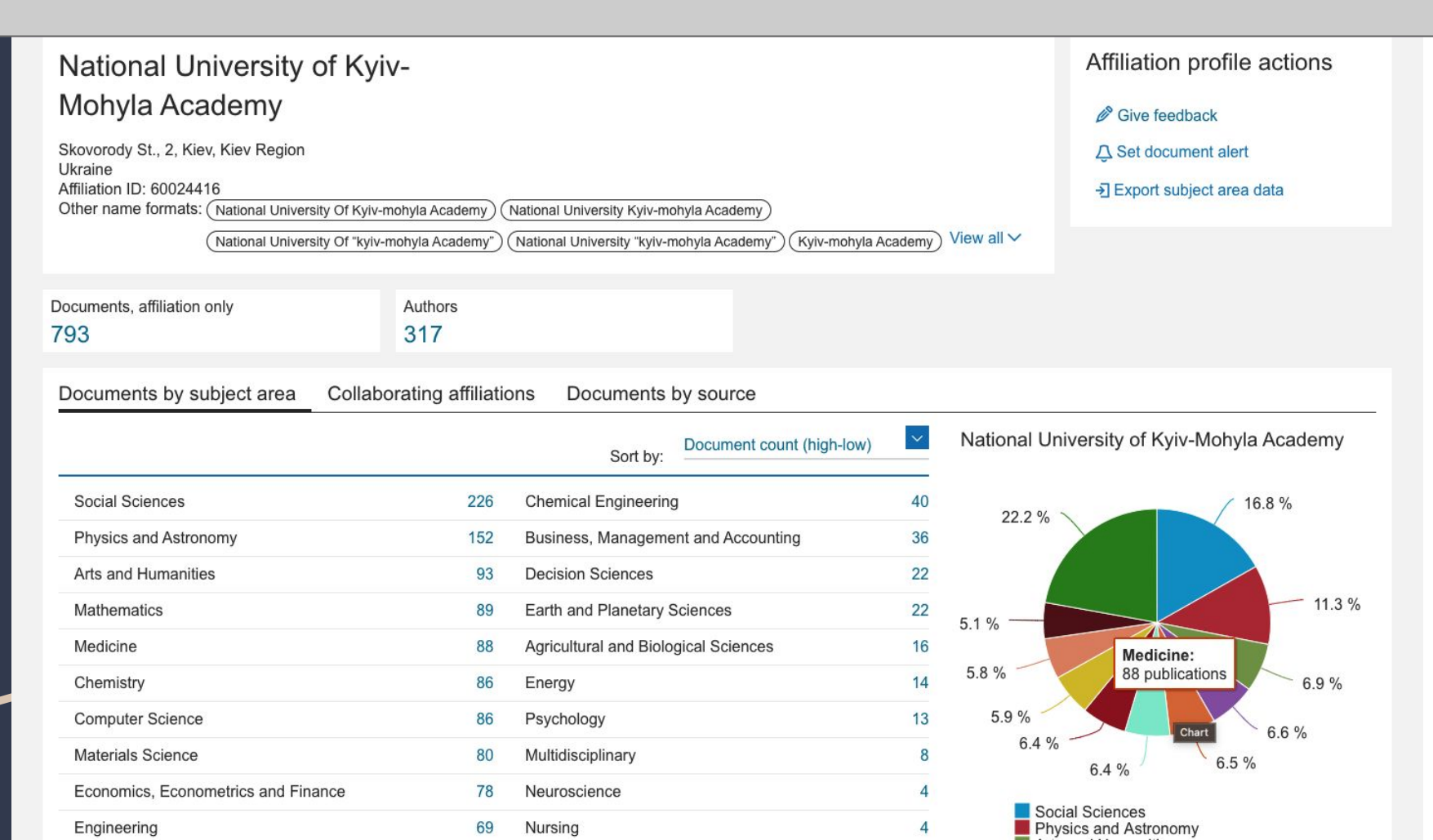

Find search results where the <u>exact</u> <u>phrase</u> is mentioned in the <u>title</u>, <u>description, keywords</u>:

#### **Agent-based modeling**

## Answer

TITLE-ABS-KEY({Agent-based modeling})

Find search results where the **approximate phrase** is mentioned in the <u>title, description, keywords</u>

#### **Three-dimensional space**

### Answer

# TITLE-ABS-KEY("Three-dimensional space")

Find search results where the phrase is mentioned in the *title, description,* <u>keywords</u>

#### Axiom of countable choice

Or Axiom of multiple choice

Using proximity operators

### Answer

#### TITLE-ABS-KEY(axiom W/2 choice)

Find search results where <u>one of the</u> <u>following three exact phrases</u> are mentioned in the title, description, keywords:

# Line integrals, surface integrals, volume integrals

#### Using boolean operators

## Answer

TITLE-ABS-KEY({Line integrals} OR {surface integrals} OR {volume integrals})

In the advanced search find all results from *Ukraine* 

in the field of humanities (<u>Arts and</u> <u>humanities</u>),

sponsored by the European Research Council

using the search fields <u>Affiliations,</u> <u>Subject areas, Funding</u>

#### Answer

AFFILCOUNTRY(Ukraine) AND SUBJAREA(ARTS) AND FUND-SPONSOR({European Research Council})

Find out if the journal

**Mining of Mineral Deposits** 

ISSN: 24153435

is indexed in Scopus

Using Sources

Or Advanced search

# Answer

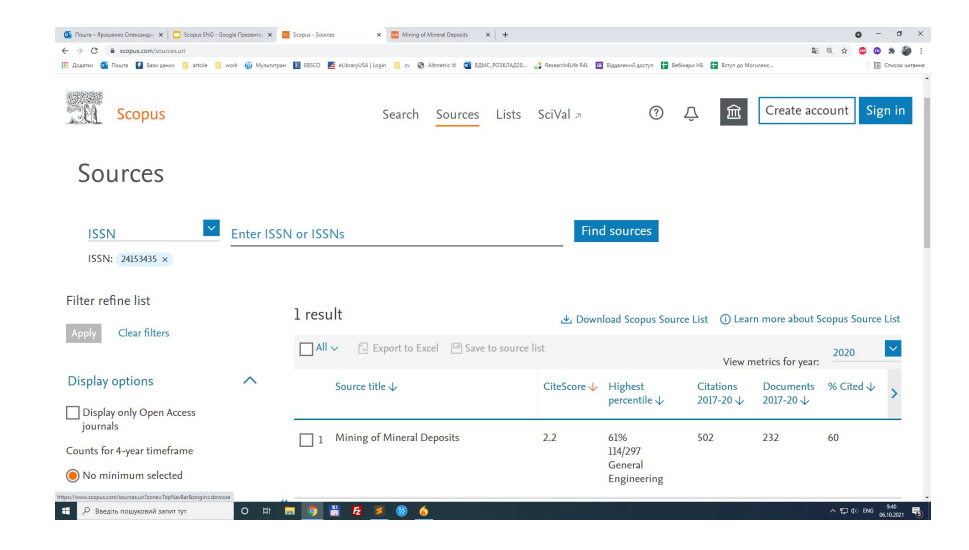

EXACTSRCTITLE({Mining of Mineral Deposits})

OR

ISSN(24153435)

#### Part 2

# Metrics

#### You can view the **basic metrics on the document page**, see what other documents cite this one, set up notifications if this document is cited, view similar documents

Document type Article Source type Journal ISSSN ISSSN ISSS2560 DOI 10.1016/j.jalz.2011.03.005 View more ~ Alzheimer's and Dementia • Open Access • Volume 7, Issue 3, Pages 263 - 269 • May 2011

The diagnosis of dementia due to Alzheimer's disease: Recommendations from the National Institute on Aging-Alzheimer's Association workgroups on diagnostic guidelines for Alzheimer's disease

<sup>a</sup> Department of Neurology, Johns Hopkins University School of Medicine, Baltimore, MD, United States
 <sup>b</sup> Zanvyl Krieger Mind/Brain Institute, Johns Hopkins University, Baltimore, MD, United States
 <sup>c</sup> Department of Neurology, Mayo Clinic, Rochester, MN, United States
 <sup>d</sup> Department of Neurology, McGill University School of Medicine, Montreal, QC, Canada
 View additional affiliations

7 482 Citations in Scopus 1 426 Views count (?)

View all metrics >

#### Abstract Author keywords Indexed keywords SciVal Topics

Metrics

#### Funding details

O E

Abstract

The National Institute on Aging and the Alzheimer's Association charged a workgroup with the task of revising the 1984 criteria for Alzheimer's disease (AD) dementia. The workgroup sought to ensure that the revised criteria would be flexible enough to be used by both general healthcare providers without access to neuropsychological testing, advanced imaging, and cerebrospinal fluid measures, and specialized investigators involved in research or in clinical trial studies who would have these tools available. We present criteria for all-cause dementia and for AD dementia. We retained the general framework of probable AD dementia from the 1984 criteria. On the basis of the past 27 years of experience, we made several changes in the clinical criteria for the diagnosis. We also retained the term possible AD dementia, but redefined it in a manner more focused than before. Biomarker evidence was also integrated into the diagnostic formulations for probable AD dementia for use in research settings. The core clinical criteria for AD dementia will continue to be the cornerstone of the diagnostis in clinical practice, but biomarker

Dan, S., Sharma, D., Rastogi, K. (2022) Biointerface Research in Applied Chemistry

#### Deterioration and predictive values of semantic networks in mild cognitive impairment

Chang, H.-T. , Chiu, M.-J. , Chen, T.-F. (2022) Journal of Neurolinguistics

Machine learning methods for predicting progression from mild cognitive impairment to Alzheimer's disease dementia: a systematic review

Grueso, S., Viejo-Sobera, R. (2021) Alzheimer's Research and Therapy

#### View all 7482 citing documents

Inform me when this document is cited in Scopus:

Set citation alert >

#### Related documents

The new 2011 recommendations of the National Institute on Aging and the Alzheimer's Association on diagnostic guidelines for Alzheimer's disease: Preclinal stages, mild cognitive impairment, and dementia | Les nouvelles recommandations 2011 du National Institute on Aging et de l'Alzheimer's Association sur le diagnostic de la maladie d'Alzheimer : stades précliniques, mild cognitive impairment et démence

Croisile, B., Auriacombe, S., Etcharry-Bouyx, F. (2012) Revue Neurologique

#### Updated guidelines for the diagnosis of Alzheimer disease: A clinical review

Grandy, J.K. (2012) Journal of the American Academy of Physician Assistants

Changing diagnostic concepts of Alzheimer's disease

へ ED (1)) ENG 06.10.2021 😽

**Document Metrics** include: basic metrics (percentile, FWCI, views and citations) and PlumX metrics (Internet and media usage)

| Abstract        | Matrice                                      |                                            | -                                                                       |
|-----------------|----------------------------------------------|--------------------------------------------|-------------------------------------------------------------------------|
| Author keywords | Metrics                                      |                                            |                                                                         |
| Indexed keyword | Scopus metrics                               |                                            |                                                                         |
| SciVal Topics   | 7 482 99th percentile<br>Citations in Scopus | 147,67<br>Field-Weighted citation impact ⑦ | Field-Weighted Citation Impact<br>shows how well cited this document is |
| Funding details | Views count ⑦<br>Last updated on 18 May 2021 |                                            | when compared to similar documents.                                     |
|                 | 47<br>Views count 2021                       | 72<br>Views count 2020                     | document is more cited than expected                                    |
|                 | 1 426<br>Views count 2012-2021               |                                            | according to the average.                                               |
|                 | More metrics >                               |                                            |                                                                         |
|                 | PlumX metrics 💿                              |                                            |                                                                         |
| (               | Captures                                     |                                            |                                                                         |
|                 | 140<br>Exports-Saves                         | 5 726<br><sub>Readers</sub>                |                                                                         |
|                 | Usage                                        |                                            |                                                                         |
|                 | 1                                            | 540                                        |                                                                         |
|                 | Full Text Views                              | Link-outs                                  |                                                                         |
|                 | 1 853<br>Abstract Views                      |                                            |                                                                         |
|                 | Mentions                                     |                                            |                                                                         |
|                 | 6<br>News Mentions                           | 2<br>References                            |                                                                         |
|                 | Citations                                    |                                            |                                                                         |

🧿 📑

Fz

6

.

# Journal metrics

You should now see a list of the journals in your chosen subject category (e.g. *molecular biology*).

The figure above the list shows how many journals are included in this category.

By default, the list is ranked by the *CiteScore* metric.

In the example below, the journal <u>Nature Reviews</u> <u>Molecular Cell Biology</u> is ranked number one in this subject category for 2020

| Subject area                                                                                                    | Enter subje                                                     | ect area                                                                       |                                                                                                   |                                                                                                |                                   |               |                    |                        |
|----------------------------------------------------------------------------------------------------|-----------------------------------------------------------------|--------------------------------------------------------------------------------|---------------------------------------------------------------------------------------------------|------------------------------------------------------------------------------------------------|-----------------------------------|---------------|--------------------|------------------------|
| Subject: Molecular Biology ×                                                                                                    |                                                                 |                                                                                |                                                                                                   |                                                                                                |                                   |               |                    |                        |
| i Improved Citescore<br>We have updated the CiteSco<br>of research impact, earlier. Th<br>previous CiteScore years (ie. 2<br>View CiteScore methodolog | ore methodology<br>ne updated metł<br>2018, 2017, 2016<br>zy. > | y to ensure a more robus<br>nodology will be applied<br>). The previous CiteSc | st, stable and comprehensive r<br>to the calculation of CiteScore<br>ore values have been removed | netric which provides an inc<br>e, as well as retroactively for<br>and are no longer available | dication<br>all                   |               |                    | ×                      |
| Filter refine list                                                                                                    |                                                                 | 504 results                                                                    |                                                                                                   |                                                                                                | 산 Download Scopus                 | Source List ① | ) Learn more abou  | It Scopus Source List  |
|                                                                                                    |                                                                 | All ~ 🔂 Exp                                                                    | ort to Excel 🔄 Save to source                                                                     | ce list                                                                                        |                                   | V             | iew metrics for ye | ar: 2020               |
| Display options                                                                                                    | ^                                                               | Source title                                                                   | e↓                                                                                                | CiteScore 🗸                                                                                    | Highest percentile                | Citations     | Documents          | % Cited ↓ >            |
| Display only Open Access journals                                                                                                    |                                                                 |                                                                                |                                                                                                   |                                                                                                | ↓                                 | 2017-20 🗸     | 2017-20 🗸          |                        |
| Counts for 4-year timeframe <ul> <li>No minimum selected</li> </ul>                                                                                    |                                                                 | 1 Nature Rev                                                                   | views Molecular Cell Biology                                                                      | 99.7                                                                                           | 99%<br>1/382<br>Molecular Biology | 21 027        | 211                | 88                     |
| O Minimum citations                                                                                                    |                                                                 | 🗙 🗌 2 Nature Rev                                                               | views Genetics                                                                                    | 62.4                                                                                           | 99%<br>1/325                      | 12 296        | 197                | 92                     |
| Citescore highest quartile                                                                                                    |                                                                 | 3 Physiologi                                                                   | cal Reviews                                                                                       | 48.9                                                                                           | 99%<br>1/169                      | 8 311         | 170                | 99                     |
| ☐ Ist quartile<br>—<br>У Введіть пошуковий запит тут                                                                                                   | O 🖽 📕                                                           | 1 🧿 🖁 🛃 1                                                                      | E 🗒 <u>6</u>                                                                                      |                                                                                                | гнузююву                          |               |                    | へ 記 如》 ENG 10<br>06.10 |

.

# CiteScore

There are several different metrics available:

<u>CiteScore</u> - This metric indicates the **average number** of citations per paper published over a **three year** period.

The CiteScore shows the total number of citations received in the selected year by documents published in the previous 4 years, divided by the total number of documents published in those 4 years.

! Unlike the Journal Impact Factor this not only includes articles, reviews, and proceedings papers but also letters, notes, editorials and other types of citable items indexed by Scopus.

# CiteScore Vs Impact Factor

# (Please note carefully!)

The IMPACT FACTOR, as a numerical indicator of journal citation, was developed exclusively for the WOS (WEB OF SCIENCE) platform.

Only journals that are indexed in WOS can have an IF.

Scopus journals do not have an impact factor unless they are indexed in WOS in parallel. Scopus journals use CiteScore metrics.

<u>Any other "impact factors" or "cite scores"</u> from other databases than Web of Science and Scopus (such as "global impact factor" or "universal impact factor" or "eurasian cite score") **ARE NOT VALID**, and their use by the journal may indicate predatory practices.

# Other Journal metrics in Scopus include:

<u>Highest Percentile:</u> CiteScore Percentile indicates the relative standing of a serial title in its subject field based on the CiteScore metric. The Percentile and Ranking are relative to a specific Subject Area. The Source table only displays the Subject Area where the source performs the best.

**SNIP:** Source Normalized Impact per Paper indicates the average citation count per paper but also takes into account the likelihood of being cited within the journals' subject category. Unlike the CiteScore metric, SNIP is adjusted to account for differences in citation behaviour between different academic disciplines, so you can use this number to compare journals in different subject fields.

#### Compare sources

Select 'Compare sources' to access the Compare sources tool from the Scopus toolbar on the Scopus Sources tab, Scopus Source details page, or from Advanced search page. The Compare sources tool allows you to search for then select sources for comparison within either a chart or table view. You can compare *up to 10 sources* with a variety of parameters.

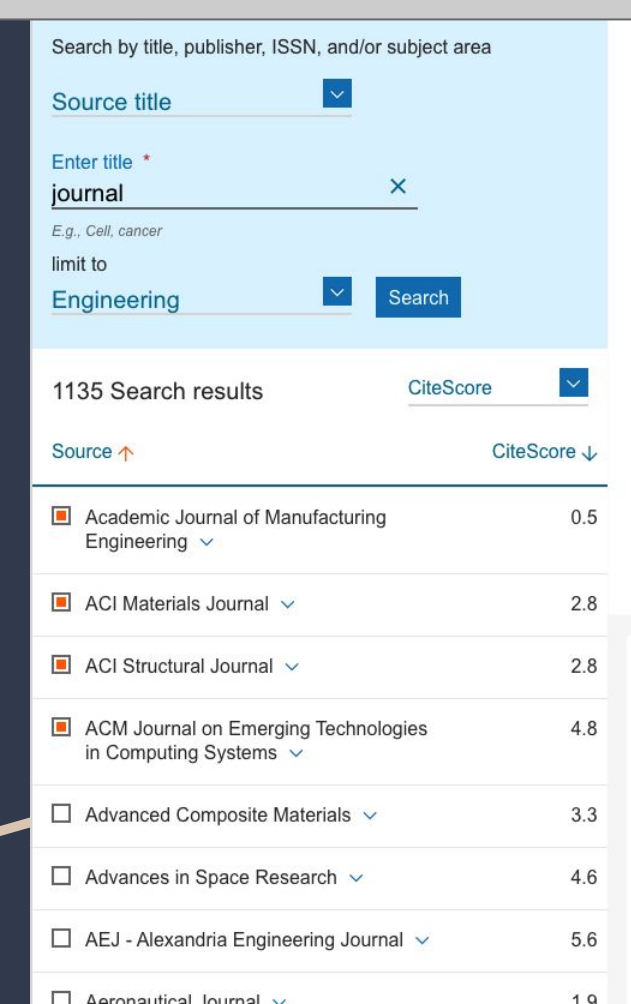

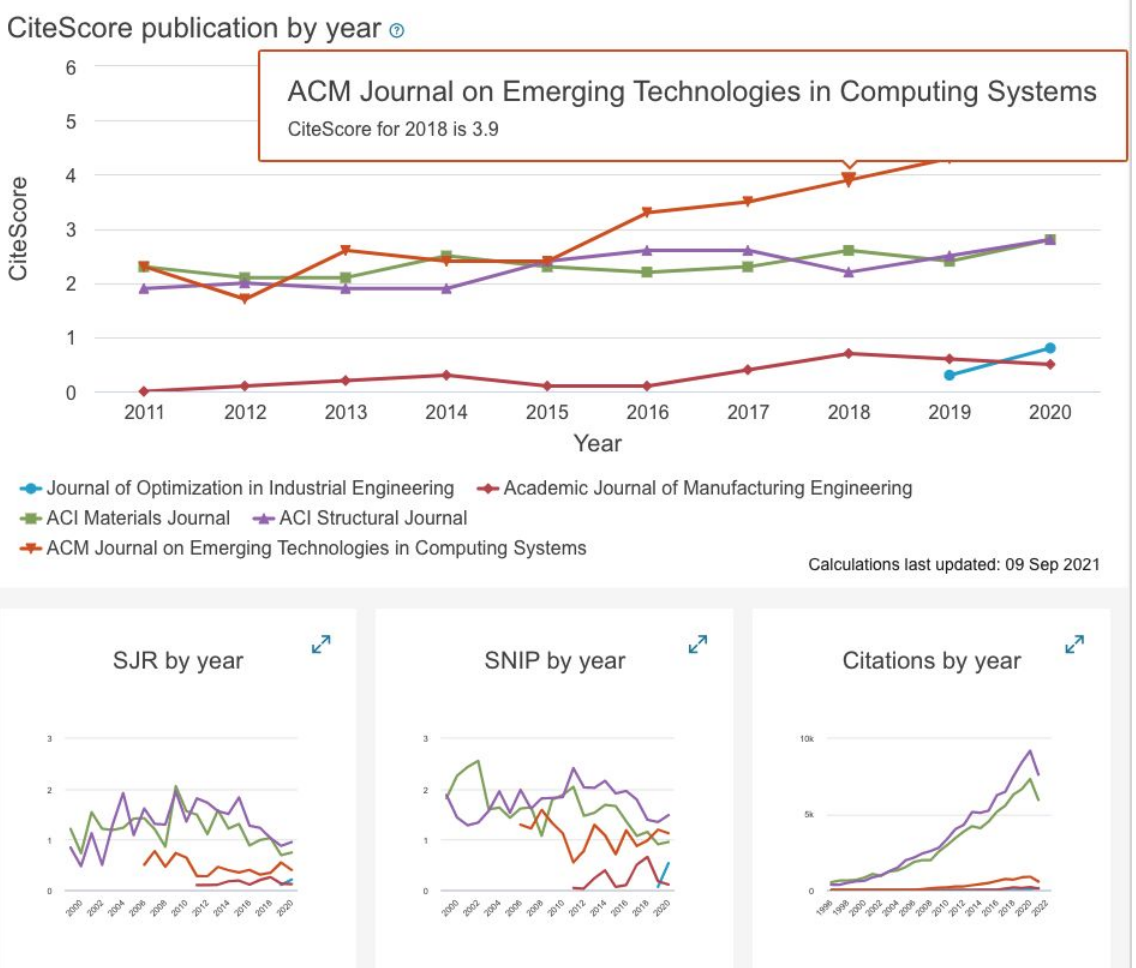

Each *journal profile* includes details, CiteScore, SJR, SNIP, option to view all documents and option to set up document alert.

| Ca-A Cancer Journal for Clinicians                                                                                                    |                                                                                                    | CiteScore 2020<br>463.2         | 0 |
|----------------------------------------------------------------------------------------------------|----------------------------------------------------------------------------------------------------|---------------------------------|---|
| Scopus coverage years: from 1950 to Present                                                                                                    |                                                                                                    |                                 |   |
| Publisher: Wiley-Blackwell                                                                                                    |                                                                                                    | S IB 2020                       |   |
| ISSN: 0007-9235 E-ISSN: 1542-4863                                                                                                    |                                                                                                    | 62 937                          | 0 |
| Subject area: (Medicine: Oncology) (Medicine: Hematology)                                                                                                    |                                                                                                    | 02.001                          |   |
| Source type: Journal                                                                                                    |                                                                                                    |                                 |   |
| View all documents > Set document alert Save to sour                                                                                                    | rce list Source Homepage                                                                                         | <sup>SNIP 2020</sup><br>143.645 | 0 |
|                                                                                                    |                                                                                                    |                                 |   |
| CiteScore CiteScore rank & trend Scopus conten                                                                                                    | t coverage                                                                                                    |                                 |   |
| i Improved CiteScore methodology<br>CiteScore 2020 counts the citations received in 2017-2020 chapters and data papers published in 2017-2020, and divid<br>2017-2020. Learn more > | to articles, reviews, conference papers, book<br>des this by the number of publications published in             |                                 | × |
| CiteScore 2020                                                                                                    | CiteScoreTracker 2021 0                                                                                          |                                 |   |
| 463.2 =<br>50 948 Citations 2017 - 2020<br>110 Documents 2017 - 2020<br>Calculated on 05 May, 2021                                                                                  | 636.3 = 60 451 Citations to date<br>95 Documents to date<br>Last updated on 04 September, 2021 • Updated monthly |                                 |   |
| CiteScore rank 2020 0                                                                                                    |                                                                                                    |                                 |   |
| Category Rank Percentile                                                                                                    |                                                                                                    |                                 |   |

# Author metrics

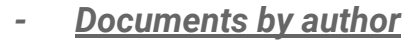

- <u>Citations by N documents</u>
- <u>*H-index*</u> is an author-level metric that measures both the productivity and citation impact of the publications, initially used for an individual scientist or scholar.

The h-index is the largest number h such that h articles have at least h citations each.

For example, if an author has five publications, with 9, 7, 6, 2, and 1 citations (ordered from greatest to least), then the author's h-index is 3, because the author has three publications with 3 or more citations. However, the author does not have four publications with 4 or more citations.

#### $\underline{f(A)=10, f(B)=8, f(C)=5, f(D)=4, f(E)=3 \rightarrow h-index=4}$

Find the name of the journal in which *Kyiv-Mohyla* scholars are most often published,

using Advanced search and field **Affiliations**,

Option Analyze search results and Documents by Source.

#### AFFIL({national university of kyiv-mohyla academy})

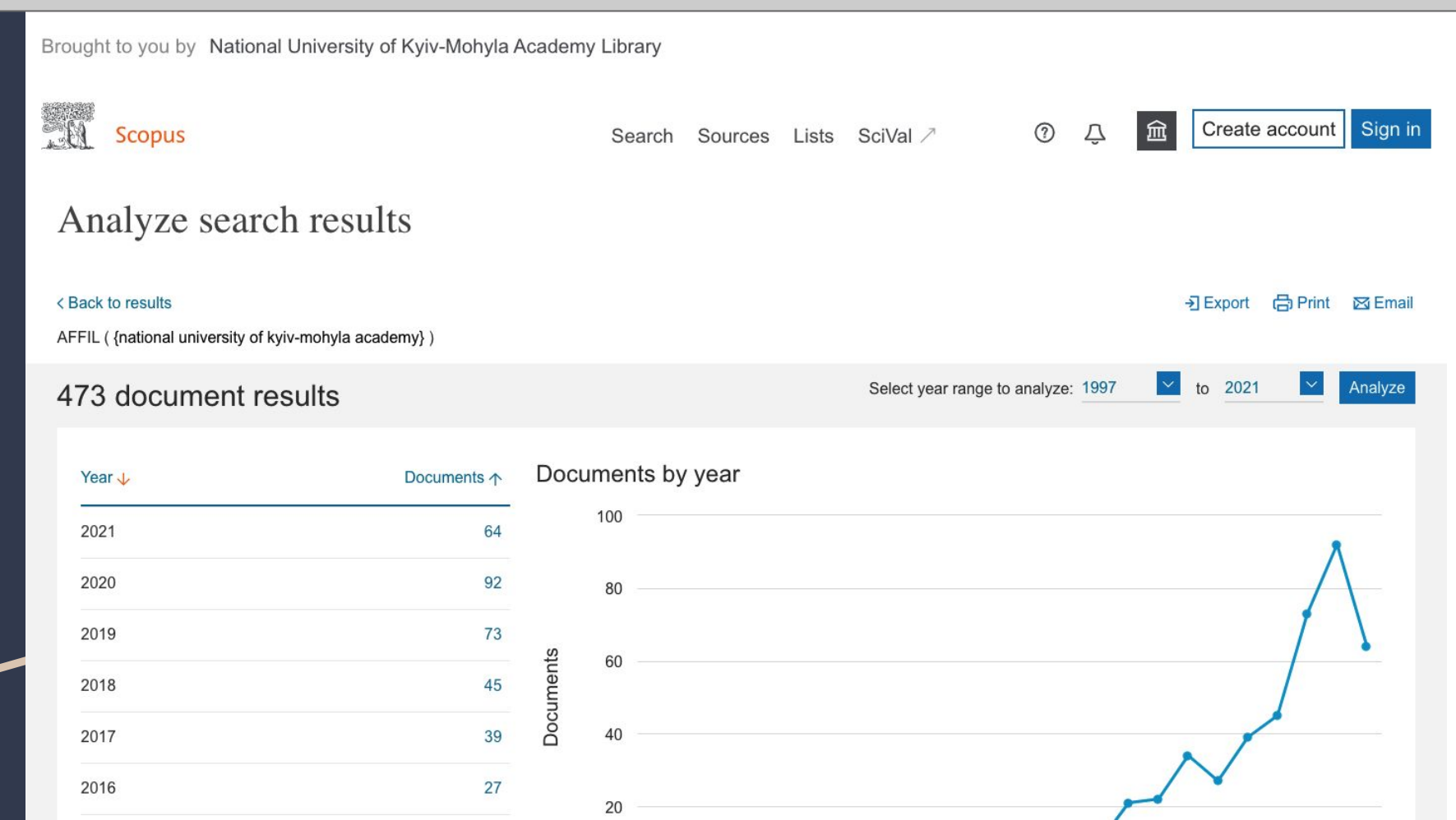

What journal has the highest CiteScore in the subject area "Dentistry"?

Using Sources tab

| Subject area                                                                                                    | Enter sub                                                         | oject area                                            | a                                                                                                    |                                                          |                                   |               |                  |               |        |
|----------------------------------------------------------------------------------------------------|-------------------------------------------------------------------|-------------------------------------------------------|----------------------------------------------------------------------------------------------------|----------------------------------------------------------|-----------------------------------|---------------|------------------|---------------|--------|
| Subject: Dentistry ×                                                                                                    |                                                                   |                                                       |                                                                                                    |                                                          |                                   |               |                  |               |        |
| i Improved Citescore<br>We have updated the Cites<br>an indication of research in<br>as retroactively for all prev<br>removed and are no longe | Score method<br>npact, earlier.<br>ious CiteScord<br>r available. | ology to er<br>The updat<br>e years (ie<br>/iew CiteS | nsure a more robust, stable and comprehensive n<br>ed methodology will be applied to the calculation<br>. 2018, 2017, 2016). The previous CiteScore va<br>core methodology. > | netric which prov<br>of CiteScore, as<br>alues have been | ides<br>well                      |               |                  |               | ×      |
| Filter refine list                                                                                                    |                                                                   | 246                                                   | results                                                                                                    | 🛃 Dc                                                     | wnload Scopus Sour                | ce List 🕧 Lea | arn more about   | Scopus Source | ə List |
|                                                                                                    |                                                                   |                                                       | l ∽ 🖪 Export to Excel I 🖳 Save to source list                                                                                                    |                                                          |                                   | Vie           | w metrics for ye | ar: 2020      | ~      |
| Display options                                                                                                    | ^                                                                 |                                                       | Source title $\psi$                                                                                                    | CiteScore 🗸                                              | Highest percentile                | Citations     | Documents        | % Cited ↓     | >      |
| Display only Open Access journals                                                                                                    |                                                                   |                                                       |                                                                                                    | 45.0                                                     | ¥                                 | 0.750         | 2011 20 0        |               |        |
| Counts for 4-year timeframe                                                                                                    |                                                                   | 1                                                     | Periodontology 2000                                                                                                    | 15.0                                                     | 95%<br>1/12<br>Periodontics       | 2 752         | 184              | 99            |        |
| No minimum selected                                                                                                    |                                                                   |                                                       |                                                                                                    |                                                          | renouonities                      |               |                  |               |        |
| O Minimum citations                                                                                                    |                                                                   | • 2                                                   | International journal of oral science                                                                                                    | 13.6                                                     | 99%<br>1/111                      | 1 812         | 133              | 80            |        |
| O Minimum documents                                                                                                    |                                                                   |                                                       | 0,0000                                                                                                    |                                                          | General Dentistry                 |               |                  |               |        |
| Citescore highest quartile                                                                                                    |                                                                   |                                                       | Journal of Clinical Periodontology                                                                                                    | 10.7                                                     | 87%                               | 6 608         | 620              | 84            |        |
| Show only titles in top 10 percent                                                                                                    |                                                                   |                                                       |                                                                                                    |                                                          | 2/12<br>Periodontics              |               | 020              |               |        |
| ☐ 1st quartile<br>☐ 2nd quartile<br>—                                                                                                    |                                                                   | 4                                                     | Journal of Dental Research                                                                                                    | 9.9                                                      | 98%<br>2/111<br>General Dentistry | 7 029         | 708              | 88            |        |

#### SJR - https://www.scimagojr.com/journalrank.php

| Only Open Access Journals Only SciELO   | Journals Only | WoS Jour     | nals 🕐     |                          | Display                    | journals with            | at least 0                 | Citable I                    | Docs. (3years)              | × A                      | pply |
|-----------------------------------------|---------------|--------------|------------|--------------------------|----------------------------|--------------------------|----------------------------|------------------------------|-----------------------------|--------------------------|------|
|                                         |               |              |            |                          |                            |                          |                            |                              | <u>+</u>                    | Download                 | data |
|                                         |               |              |            |                          |                            |                          |                            |                              | 1 - 50 of                   | 32958 🔇                  | >    |
| Title                                   | Туре          | ↓ SJR        | H<br>index | Total<br>Docs.<br>(2020) | Total<br>Docs.<br>(3years) | Total<br>Refs.<br>(2020) | Total<br>Cites<br>(3years) | Citable<br>Docs.<br>(3years) | Cites /<br>Doc.<br>(2years) | Ref. /<br>Doc.<br>(2020) |      |
| 1 Ca-A Cancer Journal for Clinicians    | journal       | 62.937<br>Q1 | 168        | 47                       | 119                        | 3452                     | 15499                      | 80                           | 126.34                      | 73.45                    |      |
| 2 MMWR Recommendations and Reports      | 👌 journal     | 40.949<br>Q1 | 143        | 10                       | 9                          | 1292                     | 492                        | 9                            | 50.00                       | 129.20                   |      |
| 3 Nature Reviews Molecular Cell Biology | journal       | 37.461<br>Q1 | 431        | 115                      | 338                        | 8439                     | 10844                      | 167                          | 32.83                       | 73.38                    |      |
| 4 Quarterly Journal of Economics        | journal       | 34.573<br>Q1 | 259        | 40                       | 110                        | 2733                     | 1945                       | 109                          | 16.00                       | 68.33                    |      |
| 5 Nature Reviews Materials              | journal       | 32.011       | 108        | 92                       | 264                        | 10632                    | 11188                      | 138                          | 32.15                       | 115.57                   |      |

This website uses cookies to ensure you get the best experience on our website
## Quartile

A quartile is the *ranking of a journal* or paper definite by any database based on the impact factor, citation, and indexing of that particular journal. It can divide into four different quadrants starting with Q1, Q2, Q3, and Q4.

- <u>Quartile 1(Q1)</u>: The first position of the top 25% of journals in a particular category are placed in this category (top 25%)
- <u>Quartile 2 (Q2)</u>: The middle-high position subsequent occupied by 25% Journal after quartile 1 fall under this category (between top 25% to 50%)
- <u>Quartile 3 (Q3)</u>: The middle-low position next 25% Journal title after Q2 fall under this category (between 50% to 75%)
- <u>Quartile 4 (Q4)</u>: The last or lowest position following 25% Journal title of a selected field will fall under this category (between 75% to 100%).

## Thank you!

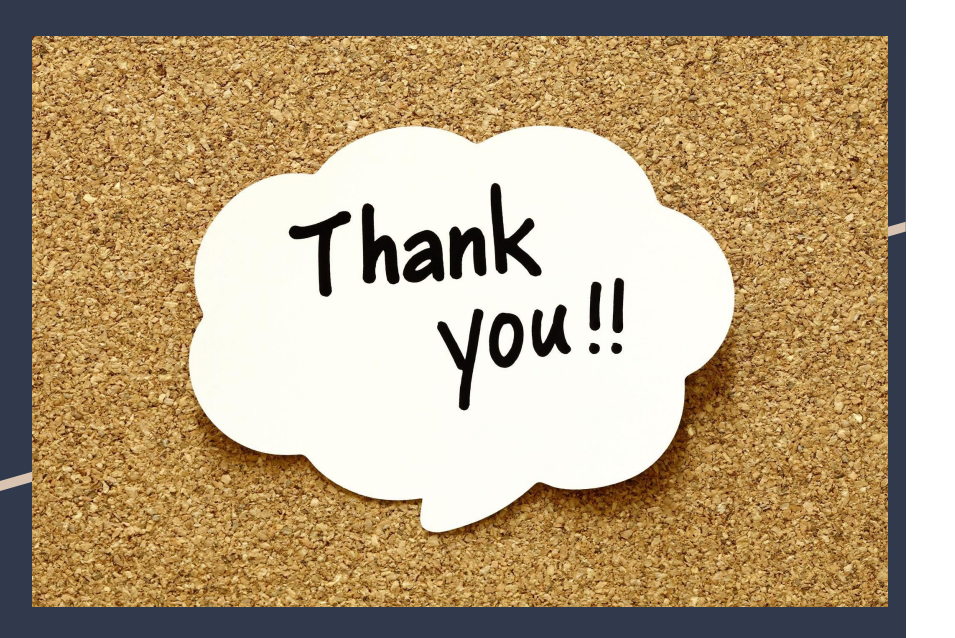

Oleksandra Yaroshenko

varoshenkooi@ukma.edu.ua